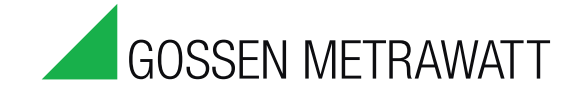

# **SOFTWARE** M-BUS MASTER

# For M-Bus Communication Module

3-349-657-03 1/11.11

| Application setup<br>Network functions<br>Network functions<br>Network function<br>Network function<br>Network function<br>Network function<br>Network function<br>Network function<br>Network function<br>Network function<br>Network function<br>Network functi<br>Network function<br>Network function<br>Network function<br>Network functi                                                                                                    | Application setup<br>Network functions<br>Add conter manager<br>Betwork flambor<br>Betwork flambor<br>Betwork<br>Betwork flambor<br>Betwork flambor                                                                                                    | Device data     Device data     Device da                                                                                                    |                     |                                            |            |            |             |            |          |                                      |       | GUSSEN M                      | EIRAWALI           |
|----------------------------------------------------------------------------------------------------|----------------------------------------------------------------------------------------------------|----------------------------------------------------------------------------------------------------|---------------------|--------------------------------------------|------------|------------|-------------|------------|----------|--------------------------------------|-------|-------------------------------|--------------------|
| Time       Type       Information Energy Ty       Phase       Tariff       Measure Type       Value       Measure Unit       *         2011/2011 10:39:39       Measure       -       Rescive       Phase2       Tele       Exported Induction       0       variable         2011/2011 10:39:39       Measure       -       Rescive       Phase2       Tele       Exported Induction       0       variable         2011/2011 10:39:39       Measure       -       Rescive       Phase2       Tele       Exported Induction       0       variable       0       variable                                                                                                    | Time       Type       Information Energy Ty       Phase       Tariff       Measure Type       Value       Measure Unit       Phase       Phase       Tariff       Measure Type       Value       Measure Unit       Phase       Phase       Tariff       Measure Type       Value       Measure Unit       Phase       Tariff       Measure Type       Value       Measure Unit       Phase       Tariff       Measure Type       Value       Measure Unit       Phase       Tariff       Measure Type       Value       Measure Unit       Phase       Tariff       Measure Type       Value       Measure Unit       Phase       Tariff       Measure Type       Value       Measure Unit       Phase       Tariff       Measure Type       Value       Measure Unit       Phase       Tariff       Measure Type       Value       Measure Unit       Phase       Tariff       Measure Type       Value       Measure Unit       Phase       Tariff       Measure Type       Value       Measure Unit       Phase       Tariff       Measure Type       Value       Measure Unit       Phase       Tariff       Measure Type       Value       Measure Unit       Phase       Tariff       Measure Type       Value       Measure Unit       Measure Type       Value       Value       Value       Value                                                                                                    | The second discourt manually in the second manual second manual secon                                                                                                    | Application setup   | Device information De                      | vice setup | Device cor | mmands D    | evice data |          |                                      |       |                               |                    |
| 23/12/2011 10:39:39       Measure       -       Reactive       Phase2       Tell       Exported Inductiv       0       varia         23/11/2011 10:39:39       Measure       -       Reactive       Phase2       Tell       Exported Inductiv       0       varia         23/11/2011 10:39:39       Measure       -       Reactive       Phase2       Tell       Exported Inductiv       0       varia         23/11/2011 10:39:39       Measure       -       Reactive       Phase2       Tell       Imported Capacit       0       varia         23/11/2011 10:39:39       Measure       -       Reactive       Phase2       Tell       Imported Capacit       0       varia         23/11/2011 10:39:39       Measure       -       Reactive       Phase2       Tell       Imported Capacit       0       varia         23/11/2011 10:39:39       Measure       -       Reactive       Phase2       Tell       Exported Capacit       0       varia         23/11/2011 10:39:39       Measure       -       Reactive       Phase2       Tell       Exported Capacit       0       varia         23/11/2011 10:39:39       Measure       -       Reactive       Phase2       Tell       Exported Capacit <td< td=""><td>23/12/2011/2011/03939       Measure       -       Reactive       Phese2       Teld       Exported Inductiv       0       varh         23/11/2011/10/3939       Measure       -       Reactive       Phese2       Teld       Exported Inductiv       0       varh         23/11/2011/10/3939       Measure       -       Reactive       Phese2       Teld       Exported Inductiv       0       varh         23/11/2011/10/3939       Measure       -       Reactive       Phese2       Teld       Exported Capacit       0       varh         23/11/2011/10/3939       Measure       -       Reactive       Phese2       Teld       Exported Capacit       0       varh         23/11/2011/10/3939       Measure       -       Reactive       Phese3       Teld       Exported Capacit       0       varh         23/11/2011/10/3939       Measure       -       Reactive       Phese1       Teld       Exported Capacit       0       varh         23/11/2011/10/3939       Measure       -       2       Phese1       Teld       Exported Capacit       0       varh         23/11/2011/10/3939       Measure       -       2       Phese1       Teld       Exported Capacit       0       varh</td><td>And counter manually<br/>Briggscansts         22/11/2011 10:39:39         Measure<br/>Partice         Ractice         Presz         Trail<br/>Exposted finduktion         O         with<br/>U           22/11/2011 10:39:39         Measure         -         Ractice         Presz         Trail         Depoted finduktion         O         with           22/11/2011 10:39:39         Measure         -         Ractice         Presz         Trail         Depoted finduktion         O         with           22/11/2011 10:39:39         Measure         -         Ractice         Presz         Trail         Depoted Gapati         O         with           22/11/2011 10:39:39         Measure         -         Ractice         Presz         Trail         Depoted Gapati         O         with           22/11/2011 10:39:39         Measure         -         Ractice         Presz         Trail         Depoted Gapati         O         with           22/11/2011 10:39:39         Measure         -         Ractice         Presz         Trail         Depoted Gapati         O         with           22/11/2011 10:39:39         Measure         -         Ractice         Presz         Trail         Depoted Gapati         O         with           22/11/2011 10:39:39</td><td>Network discover</td><td>Time</td><td>Туре</td><td>Informatio</td><td>n Energy Ty</td><td>Phase</td><td>Tariff</td><td>Measure Type</td><td>Value</td><td>Measure Unit</td><td>*</td></td<>                                                                                                    | 23/12/2011/2011/03939       Measure       -       Reactive       Phese2       Teld       Exported Inductiv       0       varh         23/11/2011/10/3939       Measure       -       Reactive       Phese2       Teld       Exported Inductiv       0       varh         23/11/2011/10/3939       Measure       -       Reactive       Phese2       Teld       Exported Inductiv       0       varh         23/11/2011/10/3939       Measure       -       Reactive       Phese2       Teld       Exported Capacit       0       varh         23/11/2011/10/3939       Measure       -       Reactive       Phese2       Teld       Exported Capacit       0       varh         23/11/2011/10/3939       Measure       -       Reactive       Phese3       Teld       Exported Capacit       0       varh         23/11/2011/10/3939       Measure       -       Reactive       Phese1       Teld       Exported Capacit       0       varh         23/11/2011/10/3939       Measure       -       2       Phese1       Teld       Exported Capacit       0       varh         23/11/2011/10/3939       Measure       -       2       Phese1       Teld       Exported Capacit       0       varh                                                                                                    | And counter manually<br>Briggscansts         22/11/2011 10:39:39         Measure<br>Partice         Ractice         Presz         Trail<br>Exposted finduktion         O         with<br>U           22/11/2011 10:39:39         Measure         -         Ractice         Presz         Trail         Depoted finduktion         O         with           22/11/2011 10:39:39         Measure         -         Ractice         Presz         Trail         Depoted finduktion         O         with           22/11/2011 10:39:39         Measure         -         Ractice         Presz         Trail         Depoted Gapati         O         with           22/11/2011 10:39:39         Measure         -         Ractice         Presz         Trail         Depoted Gapati         O         with           22/11/2011 10:39:39         Measure         -         Ractice         Presz         Trail         Depoted Gapati         O         with           22/11/2011 10:39:39         Measure         -         Ractice         Presz         Trail         Depoted Gapati         O         with           22/11/2011 10:39:39         Measure         -         Ractice         Presz         Trail         Depoted Gapati         O         with           22/11/2011 10:39:39                                                                                                    | Network discover    | Time                                       | Туре       | Informatio | n Energy Ty | Phase      | Tariff   | Measure Type                         | Value | Measure Unit                  | *                  |
| Device_1       22/11/2011 103339       Measure - Reactive System Total Exported Inducth 0 varh         22/11/2011 103339       Measure - Reactive System Total Exported Inducth 0 varh         22/11/2011 103339       Measure - Reactive System Total Exported Inducth 0 varh         22/11/2011 103339       Measure - Reactive System Total Imported Capact 0 varh         22/11/2011 103339       Measure - Reactive System Total Imported Capact 0 varh         22/11/2011 103339       Measure - Reactive System Total Exported Capact 0 varh         22/11/2011 103339       Measure - Reactive System Total Exported Capact 0 varh         22/11/2011 103339       Measure - Reactive System Total Exported Capact 0 varh         22/11/2011 103339       Measure - 23/11/2011 103339       Measure - 23/11/2011 103339         22/11/2011 103339       Measure - 23/11/2011 103339       Measure - 23/11/2011 103393         22/11/2011 103393       Measure - 23/11/2011 103394       Measure - 23/11/2011 103394         22/11/2011 103394       Measure - 23/11/2011 103394       Measure - 23/11/2011 103394         22/11/2011 103394       Measure - 23/11/2011 103394       Measure - 23/11/2011 103394         22/11/2011 103394       Measure - 23/11/2011 103394       Measure - 23/11/2011 103394         22/11/2011 103394       Measure - 23/11/2011 103394       Measure - 23/11/2011 103394         23/11/2011 103394       Measure - 23/                                                                                                    | Device_1       2/1/201103939       Messure       -       Resture       -       Resture       Final Society       0       varin       -       -       Resture       -       Resture       -       -       Resture       -       -       -       Resture       -       -       Resture       -       Resture       -       -       -       -       -       -       -       -       -       -       -       -       -       -       -       -       -       -       -                                                                                                    | 2)11/2011 10:33:9       Measure       -       Reactive       Pressit       Trail       Imported Capacit       0       with         2)11/2011 10:33:9       Measure       -       Reactive       Pressit       Trail       Imported Capacit       0       with         2)11/2011 10:33:9       Measure       -       Reactive       Pressit       Trail       Imported Capacit       0       with         2)11/2011 10:33:9       Measure       -       Reactive       Pressit       Trail       Imported Capacit       0       with         2)11/2011 10:33:9       Measure       -       Reactive       Pressit       Trail       Imported Capacit       0       with         2)11/2011 10:33:9       Measure       -       Reactive       Pressit       Trail       Exported Capacit       0       with         2)11/2011 10:33:9       Measure       -       Reactive       Pressit       Trail       Exported Capacit       0       with         2)11/2011 10:33:9       Measure       -       Reactive       Pressit       Trail       Exported Capacit       0       with         2)11/2011 10:33:9       Measure       -       Reactive       Pressit       Trail       Exported Capacit       0                                                                                                    | 4 7 Energy counters | 23/11/2011 10:39:39                        | Measure    |            | Reactive    | Phase2     | Total    | Exported Inductiv                    | 0     | varh                          |                    |
| 23/11/2011 10:39:39       Messure       -       Reactive       Phase1       Total       Imported Capacit       0       varh         23/11/2011 10:39:39       Messure       -       Reactive       Phase2       Total       Imported Capacit       0       varh         23/11/2011 10:39:39       Messure       -       Reactive       Phase2       Total       Imported Capacit       0       varh         23/11/2011 10:39:39       Messure       -       Reactive       Sported Capacit       0       varh         23/11/2011 10:39:39       Messure       -       Reactive       Phase2       Total       Exported Capacit       0       varh         23/11/2011 10:39:39       Messure       -       -       Reactive       Phase2       Total       Exported Capacit       0       varh         23/11/2011 10:39:39       Messure       -       -       Reactive       Phase2       Total       Exported Capacit       0       varh         23/11/2011 10:39:39       Messure       -       -       Reactive       Phase2       Total       Exported Capacit       0       varh         23/11/2011 10:39:41       Messure       -       -       Exported Capacit       0       Vah                                                                                                    | 22/11/2011 10:39:39       Measure       -       Reactive       Phase1       Total       Imported Capact       0       varh         22/11/2011 10:39:39       Measure       -       Reactive       Phase2       Total       Imported Capact       0       varh         22/11/2011 10:39:39       Measure       -       Reactive       Phase1       Total       Imported Capact       0       varh         22/11/2011 10:39:39       Measure       -       Reactive       Phase2       Total       Imported Capact       0       varh         22/11/2011 10:39:39       Measure       -       Reactive       Phase2       Total       Exported Capact       0       varh         22/11/2011 10:39:39       Measure       -       Reactive       Phase2       Total       Exported Capact       0       varh         22/11/2011 10:39:39       Measure       -       Reactive       Phase2       Total       Exported Capact       0       varh         22/11/2011 10:39:39       Measure       -       Reactive       Phase2       Total       Exported Capact       0       varh         22/11/2011 10:39:41       Measure       -       22/11/2011 10:39:41       Measure       -       1       Exported                                                                                                    | 22/11/2011 10:39:39       Masure -       Reactive Phasel Total Imported Capacit 0       varh         22/11/2011 10:39:39       Masure -       Reactive Phasel Total Imported Capacit 0       varh         22/11/2011 10:39:39       Masure -       Reactive Phasel Total Imported Capacit 0       varh         22/11/2011 10:39:39       Masure -       Reactive Phasel Total Imported Capacit 0       varh         22/11/2011 10:39:39       Masure -       Reactive Phasel Total Imported Capacit 0       varh         22/11/2011 10:39:39       Masure -       Reactive Phasel Total Imported Capacit 0       varh         22/11/2011 10:39:39       Masure -       Total Imported Capacit 0       varh         22/11/2011 10:39:39       Masure -       Total Imported Capacit 0       varh         22/11/2011 10:39:39       Masure -       Total Imported Capacit 0       varh         22/11/2011 10:39:41       Masure -       Total Imported Capacit 0       varh         22/11/2011 10:39:41       Masure -       Total Imported Capacit 0       varh         22/11/2011 10:39:41       Masure -       Total Imported Capacit 0       varh         22/11/2011 10:39:41       Masure -       Total Imported Capacit 0       varh         22/11/2011 10:39:41       Masure -       Total Imported Capacit 0       varh <t< td=""><td>Device_1</td><td>23/11/2011 10:39:39</td><td>Measure</td><td></td><td>Reactive</td><td>System</td><td>Total</td><td>Exported Inductiv</td><td>0</td><td>varh</td><td>E</td></t<>                                                                                                    | Device_1            | 23/11/2011 10:39:39                        | Measure    |            | Reactive    | System     | Total    | Exported Inductiv                    | 0     | varh                          | E                  |
| 22/11/2011 10:39:39       Mesure       -       Reactive       Phase2       Total       Imported Capact       0       varh         22/11/2011 10:39:39       Mesure       -       Reactive       Phase3       Total       Imported Capact       0       varh         22/11/2011 10:39:39       Mesure       -       Reactive       Phase2       Total       Imported Capact       0       varh         22/11/2011 10:39:39       Mesure       -       Reactive       Phase2       Total       Exported Capact       0       varh         22/11/2011 10:39:39       Mesure       -       Reactive       Phase2       Total       Exported Capact       0       varh         22/11/2011 10:39:39       Mesure       -       Reactive       Phase       -       Reactive       Phase       -       No       Varh         22/11/2011 10:39:39       Mesure       -       -       Reactive       Phase       -       -       No       -       -       Reactive       Phase       -       -       -       -       -       -       -       -       -       -       -       -       -       -       -       -       -       -       -       -       -                                                                                                    | 22/11/2011 10:39:39       Mesure       -       Reactive       Phase2       Total       Imported Capact       0       varh         22/11/2011 10:39:39       Mesure       -       Reactive       Phase3       Total       Imported Capact       0       varh         22/11/2011 10:39:39       Mesure       -       Reactive       Phase2       Total       Imported Capact       0       varh         22/11/2011 10:39:39       Mesure       -       Reactive       Phase2       Total       Exported Capact       0       varh         22/11/2011 10:39:39       Mesure       -       Reactive       Phase2       Total       Exported Capact       0       varh         22/11/2011 10:39:39       Mesure       -       Reactive       Phase4       0       varh         22/11/2011 10:39:39       Mesure       -       Capact       0       varh         22/11/2011 10:39:39       Mesure       -       Capact       0       varh         22/11/2011 10:39:41       Mesure       -       Exported       0       vhh         22/11/2011 10:39:41       Mesure       -       Exported       0       vhh         22/11/2011 10:39:41       Mesure       -       Exported                                                                                                    | 22/11/2011 103939       Mesure -       Rective Phase Trail Imported Capacit 0 vish         22/11/2011 103939       Mesure -       Rective System Trail Imported Capacit 0 vish         22/11/2011 103939       Mesure -       Rective Phase Trail Imported Capacit 0 vish         22/11/2011 103939       Mesure -       Rective Phase Trail Imported Capacit 0 vish         22/11/2011 103939       Mesure -       Rective Phase Trail Imported Capacit 0 vish         22/11/2011 103939       Mesure -       Rective Phase Trail Imported Capacit 0 vish         22/11/2011 103939       Mesure -       Rective Phase Trail Imported Capacit 0 vish         22/11/2011 103939       Mesure -       Rective Phase Trail Imported Capacit 0 vish         22/11/2011 103939       Mesure -       Rective Phase Trail Imported Capacit 0 vish         22/11/2011 103939       Mesure -       Rective Phase Trail Imported Capacit 0 vish         22/11/2011 103939       Mesure -       Rective Phase Trail Imported Capacit 0 vish         22/11/2011 1039341       Mesure -       Rective Phase Phase                                                                                                    |                     | 23/11/2011 10:39:39                        | Measure    | -          | Reactive    | Phase1     | Total    | Imported Capacit                     | 0     | varh                          |                    |
| 22/11/2011 10:39:9       Measure       -       Reactive Phases Total       Exported Capacit       0       warh         22/11/2011 10:39:9       Measure       -       Reactive System Total       Exported Capacit       0       warh         22/11/2011 10:39:9       Measure       -       Reactive System Total       Exported Capacit       0       warh         22/11/2011 10:39:9       Measure       -       Reactive Phase Total       Exported Capacit       0       warh         22/11/2011 10:39:9       Measure       -       Reactive Phase Total       Exported Capacit       0       warh         22/11/2011 10:39:9       Measure       -       -       Total       Exported Capacit       0       warh         22/11/2011 10:39:9       Measure       -       -       Total       Exported Capacit       0       warh         22/11/2011 10:39:9       Measure       -       -       Total       Exported Capacit       0       with         22/11/2011 10:39:4       Measure       -       -       Exported Capacit       0       With         22/11/2011 10:39:41       Measure       -       -       Exported Induct       42.6       With         22/11/2011 10:39:41       Measure       - </td <td>22/11/2011 10:39:39       Measure       .       Reactive Phases 1 rotal Imported Capact 0       0 varh         22/11/2011 10:39:39       Measure       .       Reactive Phases 1 rotal Exported Capact 0       varh         22/11/2011 10:39:39       Measure       .       Reactive Phases 2 rotal Exported Capact 0       varh         22/11/2011 10:39:39       Measure       .       Reactive Phases 2 rotal Exported Capact 0       varh         22/11/2011 10:39:39       Measure       .       Reactive Phases 2 rotal Exported Capact 0       varh         22/11/2011 10:39:39       Measure       .       Reactive Phases 2 rotal Exported Capact 0       varh         22/11/2011 10:39:39       Measure       .       Reactive Phases 2 rotal Exported Capact 0       varh         22/11/2011 10:39:39       Measure       .       .       Reactive Phase 2       0       varh         22/11/2011 10:39:41       Measure       .       .       Exported 0       Wh       .         22/11/2011 10:39:41       Measure       .       .       Exported 10uctr       42,6 Vah       .         22/11/2011 10:39:41       Measure       .       .       Exported 10uctr       42,6 Vah       .         22/11/2011 10:39:41       Measure       .       .       .</td> <td>2/11/2011 10:39:39 Measure<br/>2/11/2011 10:39:39 Measure<br/>2/11/2011 10:39:41 Measure<br/>2/11/2011 10:39:41 Measure<br/>2/11/2011 10:39:41 M</td> <td></td> <td>23/11/2011 10:39:39</td> <td>Measure</td> <td>-</td> <td>Reactive</td> <td>Phase2</td> <td>Total</td> <td>Imported Capacit</td> <td>0</td> <td>varh</td> <td></td> | 22/11/2011 10:39:39       Measure       .       Reactive Phases 1 rotal Imported Capact 0       0 varh         22/11/2011 10:39:39       Measure       .       Reactive Phases 1 rotal Exported Capact 0       varh         22/11/2011 10:39:39       Measure       .       Reactive Phases 2 rotal Exported Capact 0       varh         22/11/2011 10:39:39       Measure       .       Reactive Phases 2 rotal Exported Capact 0       varh         22/11/2011 10:39:39       Measure       .       Reactive Phases 2 rotal Exported Capact 0       varh         22/11/2011 10:39:39       Measure       .       Reactive Phases 2 rotal Exported Capact 0       varh         22/11/2011 10:39:39       Measure       .       Reactive Phases 2 rotal Exported Capact 0       varh         22/11/2011 10:39:39       Measure       .       .       Reactive Phase 2       0       varh         22/11/2011 10:39:41       Measure       .       .       Exported 0       Wh       .         22/11/2011 10:39:41       Measure       .       .       Exported 10uctr       42,6 Vah       .         22/11/2011 10:39:41       Measure       .       .       Exported 10uctr       42,6 Vah       .         22/11/2011 10:39:41       Measure       .       .       .                                                                                                    | 2/11/2011 10:39:39 Measure<br>2/11/2011 10:39:39 Measure<br>2/11/2011 10:39:41 Measure<br>2/11/2011 10:39:41 Measure<br>2/11/2011 10:39:41 M |                     | 23/11/2011 10:39:39                        | Measure    | -          | Reactive    | Phase2     | Total    | Imported Capacit                     | 0     | varh                          |                    |
| 22/11/2011 10:39:39       Measure       -         22/11/2011 10:39:39       Measure       -         22/11/2011 10:39:39       Measure       -         22/11/2011 10:39:39       Measure       -         22/11/2011 10:39:39       Measure       -         22/11/2011 10:39:39       Measure       -         22/11/2011 10:39:39       Measure       -         22/11/2011 10:39:39       Measure       -         22/11/2011 10:39:39       Measure       -         22/11/2011 10:39:39       Measure       -         22/11/2011 10:39:39       Measure       -         22/11/2011 10:39:41       Measure       -         22/11/2011 10:39:41       Measure       -         22/11/2011 10:39:41       Measure       -         22/11/2011 10:39:41       Measure       -         22/11/2011 10:39:41       Measure       -         22/11/2011 10:39:41       Measure       -         22/11/2011 10:39:41       Measure       -         22/11/2011 10:39:41       Measure       -         22/11/2011 10:39:41       Measure       -         22/11/2011 10:39:41       Measure       -         22/11/2011 10:39:41       Measur                                                                                                    | 22/11/2011 10:39:9       Messure       -         22/11/2011 10:39:9       Messure       -         22/11/2011 10:39:9       Messure       -         22/11/2011 10:39:9       Messure       -         22/11/2011 10:39:9       Messure       -         22/11/2011 10:39:9       Messure       -         22/11/2011 10:39:9       Messure       -         22/11/2011 10:39:9       Messure       -         22/11/2011 10:39:9       Messure       -         22/11/2011 10:39:9       Messure       -         22/11/2011 10:39:9       Messure       -         22/11/2011 10:39:9       Messure       -         22/11/2011 10:39:4       Messure       -         22/11/2011 10:39:4       Messure       -         22/11/2011 10:39:4       Messure       -         22/11/2011 10:39:4       Messure       -         22/11/2011 10:39:41       Messure       -         22/11/2011 10:39:41       Messure       -         22/11/2011 10:39:41       Messure       -         22/11/2011 10:39:41       Messure       -         22/11/2011 10:39:41       Messure       -         22/11/2011 10:39:41       Messure <td< td=""><td>22/11/2011 10:39:39       Measure<br/>22/11/2011 10:39:39       Measure<br/>22/11/2011 10:39:39       Peasure<br/>22/11/2011 10:39:39       Peasure<br/>22/11/2011 10:39:39       Peasure<br/>22/11/2011 10:39:39       Peasure<br/>22/11/2011 10:39:39       Peasure<br/>22/11/2011 10:39:39       Peasure<br/>22/11/2011 10:39:39       Peasure<br/>22/11/2011 10:39:39       Peasure<br/>22/11/2011 10:39:39       Peasure<br/>22/11/2011 10:39:39       Peasure<br/>22/11/2011 10:39:41       Peasure<br/>22/11/2011 10:39:41       Pe</td><td></td><td>23/11/2011 10:39:39<br/>23/11/2011 10:39:39</td><td>Measure</td><td></td><td>Reactive</td><td>System</td><td>Total</td><td>Imported Capacit<br/>Imported Capacit</td><td>0</td><td>varn</td><td></td></td<> | 22/11/2011 10:39:39       Measure<br>22/11/2011 10:39:39       Measure<br>22/11/2011 10:39:39       Peasure<br>22/11/2011 10:39:39       Peasure<br>22/11/2011 10:39:39       Peasure<br>22/11/2011 10:39:39       Peasure<br>22/11/2011 10:39:39       Peasure<br>22/11/2011 10:39:39       Peasure<br>22/11/2011 10:39:39       Peasure<br>22/11/2011 10:39:39       Peasure<br>22/11/2011 10:39:39       Peasure<br>22/11/2011 10:39:39       Peasure<br>22/11/2011 10:39:41       Peasure<br>22/11/2011 10:39:41       Pe                                                                                                    |                     | 23/11/2011 10:39:39<br>23/11/2011 10:39:39 | Measure    |            | Reactive    | System     | Total    | Imported Capacit<br>Imported Capacit | 0     | varn                          |                    |
| 23/11/2011 10:39:39       Measure       -         23/11/2011 10:39:39       Measure       -         23/11/2011 10:39:39       Measure       -         23/11/2011 10:39:39       Measure       -         23/11/2011 10:39:39       Measure       -         23/11/2011 10:39:39       Measure       -         23/11/2011 10:39:39       Measure       -         23/11/2011 10:39:39       Measure       -         23/11/2011 10:39:41       Measure       -         23/11/2011 10:39:41       Measure       -         23/11/2011 10:39:41       Measure       -         23/11/2011 10:39:41       Measure       -         23/11/2011 10:39:41       Measure       -         23/11/2011 10:39:41       Measure       -         23/11/2011 10:39:41       Measure       -         23/11/2011 10:39:41       Measure       -         23/11/2011 10:39:41       Measure       -         23/11/2011 10:39:41       Measure       -         23/11/2011 10:39:41       Measure       -         23/11/2011 10:39:41       Measure       -         23/11/2011 10:39:41       Measure       -         23/11/2011 10:39:41       Measur                                                                                                    | 23/11/2011 10:39:39       Measure       -       Reactive       PlasE2       Total       Exported Capacit       0       varh         23/11/2011 10:39:39       Measure       -       -       Control Capacit       0       varh         23/11/2011 10:39:39       Measure       -       -       Control Capacit       0       varh         23/11/2011 10:39:39       Measure       -       -       Control Capacit       0       varh         23/11/2011 10:39:39       Measure       -       -       -       -       -       -       -       -       -       -       -       -       -       -       -       -       -       -       -       -       -       -       -       -       -       -       -       -       -       -       -       -       -       -       -       -       -       -       -       -       -       -       -       -       -       -       -       -       -       -       -       -       -       -       -       -       -       -       -       -       -       -       -       -       -       -       -       -       -       -                                                                                                    | 221/12/2011/03/39       Measure       -         221/12/2011/03/39       Measure       -                                                                                                    |                     | 23/11/2011 10:39:39                        | Measure    |            | Reactive    | Phase1     | Total    | Exported Capacit                     | 0     | varh                          |                    |
| 22/11/2011 10:39:39       Messure -         22/11/2011 10:39:39       Messure -         22/11/2011 10:39:39       Messure -         22/11/2011 10:39:39       Messure -         22/11/2011 10:39:39       Messure -         22/11/2011 10:39:39       Messure -         22/11/2011 10:39:39       Messure -         22/11/2011 10:39:39       Messure -         22/11/2011 10:39:41       Messure -         22/11/2011 10:39:41       Messu                                                                                                    | 23/11/2011 10:39:39       Measure       -         23/11/2011 10:39:39       Measure       -         23/11/2011 10:39:39       Measure       -         23/11/2011 10:39:39       Measure       -         23/11/2011 10:39:39       Measure       -         23/11/2011 10:39:39       Measure       -         23/11/2011 10:39:39       Measure       -         23/11/2011 10:39:39       Measure       -         23/11/2011 10:39:41       Measure       -         23/11/2011 10:39:41       Measure       -         23/11/2011 10:39:41       Measure       -         23/11/2011 10:39:41       Measure       -         23/11/2011 10:39:41       Measure       -         23/11/2011 10:39:41       Measure       -         23/11/2011 10:39:41       Measure       -         23/11/2011 10:39:41       Measure       -         23/11/2011 10:39:41       Measure       -         23/11/2011 10:39:41       Measure       -         23/11/2011 10:39:41       Measure       -         23/11/2011 10:39:41       Measure       -         23/11/2011 10:39:41       Measure       -         23/11/2011 10:39:41       Measur                                                                                                    | 22/11/2011 10:39:39       Measure       -         22/11/2011 10:39:39       Measure       -         22/11/2011 10:39:39       Measure       -         22/11/2011 10:39:39       Measure       -         22/11/2011 10:39:39       Measure       -         22/11/2011 10:39:41       Measure       -         22/11/2011 10:39:41       Measur                                                                                                    |                     | 23/11/2011 10:39:39                        | Measure    | -          | Reactive    | Phase2     | Total    | Exported Capacit                     | 0     | varh                          |                    |
| 22/11/2011 10:39:39       Measure       -         22/11/2011 10:39:39       Measure       -         22/11/2011 10:39:39       Measure       -         22/11/2011 10:39:39       Measure       -         22/11/2011 10:39:39       Measure       -         22/11/2011 10:39:39       Measure       -         22/11/2011 10:39:41       Measure       -         22/11/2011 10:39:41       Measur                                                                                                    | 22/11/2011 10:39:39       Measure       -         22/11/2011 10:39:39       Measure       -         22/11/2011 10:39:39       Measure       -         22/11/2011 10:39:39       Measure       -         22/11/2011 10:39:39       Measure       -         22/11/2011 10:39:41       Measure       -         22/11/2011 10:39:41       Measu                                                                                                    | 12/11/2011 10:39:39       Messure       -         22/11/2011 10:39:39       Messure       -         22/11/2011 10:39:39       Messure       -         22/11/2011 10:39:49       Messure       -         22/11/2011 10:39:41       Messure       -         22/11/2011 10:39:41       Messu                                                                                                    |                     | 23/11/2011 10:39:39                        | Measure    |            | O           | 01-103     | Total    | Exported Capacit                     | 0     | varh                          |                    |
| 23/11/2011 10:39:39       Measure -         23/11/2011 10:39:39       Measure -         23/11/2011 10:39:39       Measure -         23/11/2011 10:39:39       Measure -         23/11/2011 10:39:41       Measure -         23/11/2011 10:39:41       Measu                                                                                                    | 23/11/2011 10:39:39       Measure       -         23/11/2011 10:39:39       Measure       -         23/11/2011 10:39:39       Measure       -         23/11/2011 10:39:39       Measure       -         23/11/2011 10:39:41       Measure       -         23/11/2011 10:39:41       Measur                                                                                                    | 22/11/2011 10:39:39       Messure -         22/11/2011 10:39:39       Messure -         22/11/2011 10:39:39       Messure -         22/11/2011 10:39:39       Messure -         22/11/2011 10:39:39       Messure -         22/11/2011 10:39:39       Messure -         22/11/2011 10:39:39       Messure -         22/11/2011 10:39:41       Messure -         22/11/2011 10:39:41       Mess                                                                                                    |                     | 23/11/2011 10:39:39                        | Measure    |            |             |            | Tariff 1 | Imported                             | 30,1  | Wh                            |                    |
| 22/11/2011 10:39:39       Measure -         22/11/2011 10:39:39       Measure -         22/11/2011 10:39:39       Measure -         22/11/2011 10:39:41       Measure -         22/11/2011 10:39:41       Measu                                                                                                    | 22/11/2011 10:39:39       Measure -         22/11/2011 10:39:39       Measure -         22/11/2011 10:39:39       Measure -         22/11/2011 10:39:41       Measure -         22/11/2011 10:39:41       Measu                                                                                                    | 22/11/2011 10:39:39       Measure       -         22/11/2011 10:39:39       Measure       -         22/11/2011 10:39:49       Measure       -         22/11/2011 10:39:41       Measure       -         22/11/2011 10:39:41       Measure       -         23/11/2011 10:39:41       Measur                                                                                                    |                     | 23/11/2011 10:39:39                        | Measure    | -          | 6           |            | Fariff 1 | Imported                             | 30,1  | Wh                            |                    |
| 22/11/2011 10:39:39       Messure -         22/11/2011 10:39:39       Messure -         22/11/2011 10:39:41       Messure -         22/11/2011 10:39:41       Mess                                                                                                    | 23/11/2011 10:39:39       Measure       -         23/11/2011 10:39:39       Measure       -         23/11/2011 10:39:41       Measure       -         23/11/2011 10:39:41       Measu                                                                                                    | 22/11/2011 10:39:39       Measure       1       Exported       0       Wh         22/11/2011 10:39:39       Measure       -       1       Exported       0       Wh         22/11/2011 10:39:41       Measure       -       2       0       Wh       1       Exported       0       Wh         22/11/2011 10:39:41       Measure       -       2       0       Wh       1       Exported       0       Wh         22/11/2011 10:39:41       Measure       -       2       0       Wh       1       Exported       0       Wh         22/11/2011 10:39:41       Measure       -       2       1       Exported       1       Muotte 1       1       Exported       0       Wh         22/11/2011 10:39:41       Measure       -       2       1       1       Exported       1       Muotte 1       1       Exported       1       1       Exported       1       1       Exported       1       1       1       1       1       1       1       1       1       1       1       1       1       1       1       1       1       1       1       1       1       1       1       1       1                                                                                                    |                     | 23/11/2011 10:39:39                        | Measure    | -          |             |            | Fariff 1 | Imported                             | 30,1  | Wh                            |                    |
| 23/11/2011 10:39:39       Measure       -         23/11/2011 10:39:41       Measure       -         23/11/2011 10:39:41       Measu                                                                                                    | 23/11/2011 10:39:41       Measure       -         23/11/2011 10:39:41       Measure       -         23/11/2011 10:39:41       Measur                                                                                                    | 23/11/2011 10:339:41       Messure -         23/11/2011 10:339:41       Messure -         23/11/2011 10:39:41       Messure -         23/11/2011 10:39:41       Messure -         23/11/2011 10:39:41       Messure -         23/11/2011 10:39:41       Messure -         23/11/2011 10:39:41       Messure -         23/11/2011 10:39:41       Messure -         23/11/2011 10:39:41       Messure -         23/11/2011 10:39:41       Messure -         23/11/2011 10:39:41       Messure -         23/11/2011 10:39:41                                                                                                    |                     | 23/11/2011 10:39:39                        | Measure    |            |             |            | 1        | Exported                             | 90,5  | Wh                            |                    |
| 22/11/2011 10:39:41       Measure -         22/11/2011 10:39:41       Measure -         22/11/2011 10:39:41       Meas                                                                                                    | 22/11/2011 10:39:41       Measure -         22/11/2011 10:39:41       Measure -         23/11/2011 10:39:41       Measure -         23/11/2011 10:39:41       Measu                                                                                                    | 2/11/2011 10:39-41 Measure -<br>2/11/2011 10:39-41 Measure -<br>2/11/2011 10:39                |                     | 23/11/2011 10:39:39                        | Measure    |            |             |            | 1        | Exported                             | 0     | Wh                            |                    |
| 23/11/2011 10:39:41       Measure -         23/11/2011 10:39:41       Measure -         23/11/2011 10:39:41       Meas                                                                                                    | 2)11/2011 10:39:41 Measure -<br>22)11/2011 10:39:41 Measure -<br>22)11/2                                                                                                    | 2)/11/2011 10:39:41 Measure -<br>23/11/2011 10:39:41 Measure -<br>23/11                      |                     | 23/11/2011 10:39:41                        | Measure    | -          |             |            | 1        | Exported                             | 0     | Wh                            |                    |
| 23/11/2011 10:39:41       Measure -         23/11/2011 10:39:41       Measure -         23/11/2011 10:39:41       Meas                                                                                                    | 23/11/2011 10:39:41       Measure -         23/11/2011 10:39:41       Measure -         23/11/2011 10:39:41       Meas                                                                                                    | 23/11/2011 10:39:41 Messure -<br>23/11/2011 10:39:41 Messure -<br>23/11/201 10:39:41 Messure -<br>23/11/201 Messure -<br>23/11/201 Messure                     |                     | 23/11/2011 10:39:41                        | Measure    |            |             |            | 1        | Imported Inducti                     | 42.6  | VAh                           |                    |
| 22/11/2011 10:39:41       Measure -         22/11/2011 10:39:41       Measure -         23/11/2011 10:39:41       Measure -         23/11/2011 10:39:41       Measure -         23/11/2011 10:39:41       Measure -         23/11/2011 10:39:41       Measure -         23/11/2011 10:39:41       Measure -         23/11/2011 10:39:41       Measure -         23/11/2011 10:39:41       Measure -         23/11/2011 10:39:41       Measure -         23/11/2011 10:39:41       Measure -         23/11/2011 10:39:41       Measu                                                                                                    | 22/11/2011 10:39:41       Measure -         22/11/2011 10:39:41       Measure -         23/11/2011 10:39:41       Measure -         23/11/2011 10:39:41       Measure -         23/11/2011 10:39:41       Measure -         23/11/2011 10:39:41       Measure -         23/11/2011 10:39:41       Measure -         23/11/2011 10:39:41       Measure -         23/11/2011 10:39:41       Measu                                                                                                    | 23/11/2011 10:39:41 Measure -<br>23/11/2011 10:39:41 Measure -<br>23/11                      |                     | 23/11/2011 10:39:41                        | Measure    | -          |             |            |          | Imported Inducti                     | 42,6  | VAh                           |                    |
| 23/11/2011 10:39:41       Measure -         23/11/2011 10:39:41       Measure -         23/11/2011 10:39:41       Measu                                                                                                    | 23/11/2011 10:39:41 Measure -<br>23/11/2011 10:39:41 Measure -<br>23/11                                                                                                    | 2/11/2011 10:39:41 Measure -<br>23/11/2011 10:39:41 Measure -<br>23/11/2011 10:39:41 Measure -<br>23/11/2011 10:39:41 Measure -<br>23/11/2011 10:39:41 Measure -<br>23/11/2011 10:39:41 Measure -<br>23/11/2011 10:39:41 Measure -<br>23/11/2011 10:39:41 Measure -<br>23/11/2011 10:39:41 Measure -<br>23/11/2011 10:39:41 Measure -                                                                                                    |                     | 23/11/2011 10:39:41                        | Measure    | ·          |             |            |          | Imported Inducti                     | 42,6  | VAh                           |                    |
| 23/11/2011 10:39:41 Measure -<br>23/11/2011 10:39:41 Measure -<br>23/11/201 10:39:41 Measure -<br>23/11/2                                                                                                    | 23/11/2011 10:39:41 Measure -<br>23/11/2011 10:39:41 Measure -<br>23/11/201 10:39:41 Measure -<br>23/11/201 10:39:41 Measure -<br>23/11/20                                                                                                    | 23/11/2011 10:39:41 Measure -<br>23/11/2011 10:39:41 Measure -<br>23/11/2011 10:39:41 Measure -<br>23/11/2011 10:39:41 Measure -<br>23/11/2011 10:39:41 Measure -<br>23/11/2011 10:39:41 Measure -<br>23/11/2011 10:39:41 Measure -                                                                                                    |                     | 23/11/2011 10:39:41                        | Measure    |            | Ľ           | GOSSEN N   | IETRAWAT | Exported Inductiv                    | 12/,/ | VAh                           |                    |
| 23/11/2011 10:39:41       Measure -         23/11/2011 10:39:41       Measure -         23/11/2011 10:39:41       Measu                                                                                                    | 23/11/2011 10:39:41       Measure -         23/11/2011 10:39:41       Measure -         23/11/2011 10:39:41       Measu                                                                                                    | 23/11/2011 10:39:41 Measure -<br>23/11/2011 10:39:41 Measure -<br>23/11/201 10:39:41 Measure -<br>23/11/201 10:39:41 Measure -<br>23/11/20                     |                     | 23/11/2011 10:39:41                        | Measure    | -          |             |            | U180E    | Exported Inductiv                    | 0     | VAh                           |                    |
| 23/11/2011 10:39:41 Measure -<br>23/11/2011 10:39:41 Measure -<br>23/11/201 10:39/11/2011 10:39/11/2011 10:39/11/2011 10:30/11/2011                                                                                                    | 23/11/2011 10:39:41 Measure -<br>23/11/2011 10:39:41 Measure -<br>23/11/2011 10:39:41 Measure -<br>23/11/2011 10:39:41 Measure -<br>23/11/2011 10:39:41 Measure -<br>CE 1MDL400001                                                                                                    | 23/11/2011 10:39:41 Measure -<br>23/11/2011 10:39:41 Measure -<br>23/11/2011 10:39:41 Measure -<br>23/11/2011 10:39:41 Measure -<br>23/11/2011 10:39:41 Measure -<br>Connected Copyright & GMC-1 Messtechnik GmbH 201                                                                                                    |                     | 23/11/2011 10:39:41                        | Measure    | -          |             | M-Bu       | STP      | Exported Inductiv                    | 0     | VAh                           |                    |
| 23/11/2011 10:39:41 Measure -<br>23/11/2011 10:39:41 Measure -<br>23/11/2011 10:39:41 Measure -<br>West Connected Copyright & GMC-I Messtechnik GmbH 2011                                                                                                    | 23/11/2011 10:39:41 Measure -<br>23/11/2011 10:39:41 Measure -<br>23/11/2011 10:39:41 Measure -<br>POWER ©<br>G ACT/ERR ©<br>C € 1M0L400001                                                                                                    | 23/11/2011 10:39:41 Measure -<br>23/11/2011 10:39:41 Measure -<br>23/11/2011 10:39:41 Measure -<br>POWER ©<br>G ACTEER ©<br>C € 1M0L400001                                                                                                    |                     | 23/11/2011 10:39:41                        | Measure    |            |             |            |          | Exported Inductiv                    | 0     | VAh                           |                    |
| 23/11/2011 10:39:41 Measure -<br>POWER O<br>G ACT/ERR O<br>Connected Copyright © GMC-1 Messtechnik GmbH 2011                                                                                                    | 23/11/2011 10:39:41 Measure -<br>POWER O<br>G ACT/ERR O<br>C € 1M0L400001                                                                                                    | 23/11/2011 10:39:41 Measure -<br>POWER O<br>C Connected Copyright © GMC-1 Messtechnik GmbH 201<br>C C 1M0L400001                                                                                                    |                     | 23/11/2011 10:39:41                        | Measure    |            | 18          | -          | 7        | Imported Capacit                     | 0     | VAh                           |                    |
| ear<br>POWER O<br>G ACT/ERR O<br>G ACT/ERR O<br>Connected Copyright © GMC-1 Messtechnik GmbH 2011                                                                                                    | Power Connected Copyright © GMC-1 Messtechnik GmbH 2011                                                                                                    | Power Connected Copyright © GMC-1 Messtechnik GmbH 201                                                                                                    |                     | 23/11/2011 10:39:41                        | Measure    |            | A502        | DEF        |          | Imported Capacit                     | 0     | VAh                           | ٣                  |
| POWER      POWER      Connected Copyright © GMC-1 Messtechnik GmbH 201:     Gr 14 Nol 400001                                                                                                    | Power ●                                                                                                    | Power      Power      Connected Copyright © GMC-1 Messtechnik GmbH 201     C      (          ( 1M0L400001         )         )         )                                                                                                    |                     |                                            |            |            | 514         |            |          | lear                                 |       |                               |                    |
| Connected Copyright © GMC-1 Messtechnik GmbH 201:                                                                                                    | © Connected Copyright © GMC-1 Messtechnik GmbH 2011<br>© C€ 1M0L400001                                                                                                    | C Connected Copyright © GMC-1 Messtechnik GmbH 201                                                                                                    |                     |                                            |            | - 68       | 1000        | POWE       | R        |                                      |       |                               |                    |
| G atter €                                                                                                    | ਲੇ act∕err ♥<br>€ 1M0L400001                                                                                                    | G € 1MOL400001                                                                                                    |                     |                                            |            |            | 000         |            |          |                                      | • Con | nected Copyright © GMC-I Mess | stechnik GmbH 2011 |
| C E 1001 400001                                                                                                    | C€ 1M0L400001                                                                                                    | € € 1M0L400001                                                                                                    |                     |                                            |            |            | EC:         | ACT/ER     | R 🕘      |                                      |       |                               |                    |
|                                                                                                    | e e imperson                                                                                                    |                                                                                                    |                     |                                            |            |            | C           | E 1M01     | 400001   |                                      |       |                               |                    |
|                                                                                                    |                                                                                                    |                                                                                                    |                     |                                            |            |            |             |            |          |                                      |       |                               |                    |
|                                                                                                    |                                                                                                    |                                                                                                    |                     |                                            |            |            |             |            |          |                                      |       |                               |                    |
|                                                                                                    |                                                                                                    |                                                                                                    |                     |                                            |            |            |             |            |          |                                      |       |                               |                    |
|                                                                                                    |                                                                                                    |                                                                                                    |                     |                                            |            |            |             |            |          |                                      |       |                               |                    |
|                                                                                                    |                                                                                                    |                                                                                                    |                     |                                            |            |            |             |            |          |                                      |       |                               |                    |
|                                                                                                    |                                                                                                    |                                                                                                    |                     |                                            |            |            |             |            |          |                                      |       |                               |                    |

# M-BUS Master

# **M-BUS**

Multilingual manual

November Edition 2011

#### Haftungsbegrenzung

Der Hersteller behält sich das Recht vor, jederzeit und ohne Vorankündung, das Gerät oder dessen in diesem Handbuch beschriebenen Spezifikationen zu ändern. Jede, auch die auszugsweise und nicht schriftlich vom Hersteller genehmigte Vervielfältigung des Handbuchs durch Fotokopie oder mit anderen Systemen auch elektronsicher Art, verletzt das Urheberrecht und wird strafrechtlich verfolgt.

Es ist strengstens verboten, das Gerät für andere Zwecke als die zu verwenden, für die es hergestellt wurde und die sich dem Inhalt des vorliegenden Handbuchs entnehmen lassen. Während der Anwendung der Funktionen des vorliegenden Geräts immer sicherstellen, dass alle Rechte sowie die Privatsphäre und die Rechte Dritter eingehalten werden.

AUSSER FÜR DIE GESETZLICH AUFERLEGTEN EINSCHRÄNKUNGEN HAFTET DER HERSTELLER IN KEINEM FALL FÜR SCHÄDEN, DIE AUS DEM PRODUKT RESULTIEREN UND ER ÜBERNIMMT KEINERLEI ANDEREN PFLICHTEN ODER HAFTUNGEN, ALS AUSDRÜCKLICH OBEN GENANNT UND BEFUGT AUCH KEINEN VERTRETER ODER ANDERE PERSON IN DIESEM SINNE.

Alle in diesem Handbuch genannten Marken sind Eigentum der jeweiligen Inhaber.

Die in diesem Handbuch enthaltenen Informationen dienen der Information und können ohne Vorankündigung verändert werden. Sie sind für den Hersteller nicht bindend. Der Hersteller haftet nicht für Fehler oder Unstimmigkeiten, die in diesem Handbuch vorhanden sein können.

Gedruckt in Italien.

#### **Limitation of Liability**

The Manufacturer reserves the right to modify the specifications in this manual without previous warning. Any copy of this manual, in part or in full, whether by photocopy or by other means, even of electronic nature, without the manufacture giving written authorisation, breaches the terms of copyright and is liable to prosecution.

It is absolutely forbidden to use the device for different uses other than those for which it has been devised for, as inferred to in this manual. When using the features in this device, obey all laws and respect privacy and legitimate rights of others.

EXCEPT TO THE EXTENT PROHIBITED BY APPLICABLE LAW, UNDER NO CIRCUMSTANCES SHALL THE MANUFACTURER BE LIABLE FOR CONSEQUENTIAL DAMAGES SUSTAINED IN CONNECTION WITH SAID PRODUCT AND THE MANUFACTURER NEITHER ASSUMES NOR AUTHORIZES ANY REPRESENTATIVE OR OTHER PERSON TO ASSUME FOR IT ANY OBBLIGATION OR LIABILTY OTHER THAN SUCH AS IS EXPRESSLY SET FORTH HEREIN.

All trademarks in this manual are property of their respective owners.

The information contained in this manual is for information purposes only, is subject to changes without previous warning and cannot be considered binding for the Manufacturer. The Manufacturer assumes no responsability for any errors or incoherence possibly contained in this manual.

Printed in Italy.

#### Limitazione di responsabilità

Il Produttore si riserva il diritto di modificare, senza preavviso, le specifiche illustrate in questo manuale. Qualunque duplicazione del manuale, parziale o totale, non autorizzata per iscritto dal Produttore, ottenuta per fotocopiatura o con altri sistemi, anche di natura elettronica, viola le condizioni di copyright ed è giuridicamente perseguibile.

E' assolutamente proibito utilizzare il dispositivo per usi differenti da quelli per cui è stato costruito, desumibili dal contenuto del presente manuale. Durante l'uso delle funzioni del presente dispositivo, assicurarsi di rispettare tutte le leggi, nonchè la privacy ed i diritti altrui.

ECCETTO PER I LIMITI IMPOSTI DALLA LEGGE, IN NESSUN CASO IL PRODUTTORE SARA' RESPONSABILE PER DANNI DERIVANTI DAL PRODOTTO, NE' SI ASSUME O AUTORIZZA ALCUN RAPPRESENTANTE O ALTRA PERSONA AD ASSUMERSI QUALUNQUE OBBLIGO O RESPONSABILITA' DIVERSE DA QUELLE DICHIARATE ESPRESSAMENTE SOPRA.

Tutti i marchi, citati in questo manuale, sono proprietà dei rispettivi possessori.

Le informazioni contenute in questo manuale hanno unicamente scopo informativo, sono soggette a variazioni senza preavviso e non potranno venire considerate impegnative per il Produttore. Il Produttore non assume alcuna responsabilità per eventuali errori o incoerenze che possano essere contenuti nel manuale.

Stampato in Italia.

# BEDIENUNGSANLEITUNG Deutsch

# Inhaltsverzeichnis

| 1. Systemanforderungen und Installation | 5 |
|-----------------------------------------|---|
| 1.1 Systemanforderungen                 | 5 |
| 1.2 Installation                        | 5 |
| 1.3 Programm starten                    | 5 |

| Anwenden des Programms M-BUS Master6      |
|-------------------------------------------|
| 2.1 Energiezähler automatisch hinzufügen7 |
| 2.2 Energiezähler manuell hinzufügen11    |
| 2.3 Energiezähler verwalten13             |
| 2.3.1. Geräteinformationen13              |
| 2.3.2. Einstellungen Gerät14              |
| 2.3.3. Gerätebefehle15                    |
| 2.3.4. Gerätedaten                        |
| 2.4 Energiezähler entfernen               |

## 1.1 Systemanforderungen

- Windows XP Service Pack 3, Windows 7 (32 64 Bit)
- Microsoft.NET Framework 3.5

#### **1.2 Installation**

Zur Installation der M-BUS MASTER Software starten Sie das Installationsprogramm mit der Datei **M-BUS Master Setup.exe**, die sich auf der beiliegenden CD ROM befindet. Bitte folgen Sie den angegeben Anweisungen zur Installation.

#### 1.3 Programm starten

Im Laufe der Installation erscheint das Programm-Icon auf dem Desktop. Starten Sie das Programm durch Doppelklick auf das Icon. Alternativ kann die Software durch Doppelklick auf die EXE-Datei (**M-BUS Master. exe**) gestartet werden, die sich in dem während der Installation generierten Verzeichnis befindet.

# 2. Anwenden des Programms M-BUS Master

Nach dem Start der Software, erscheint das folgende Fenster:

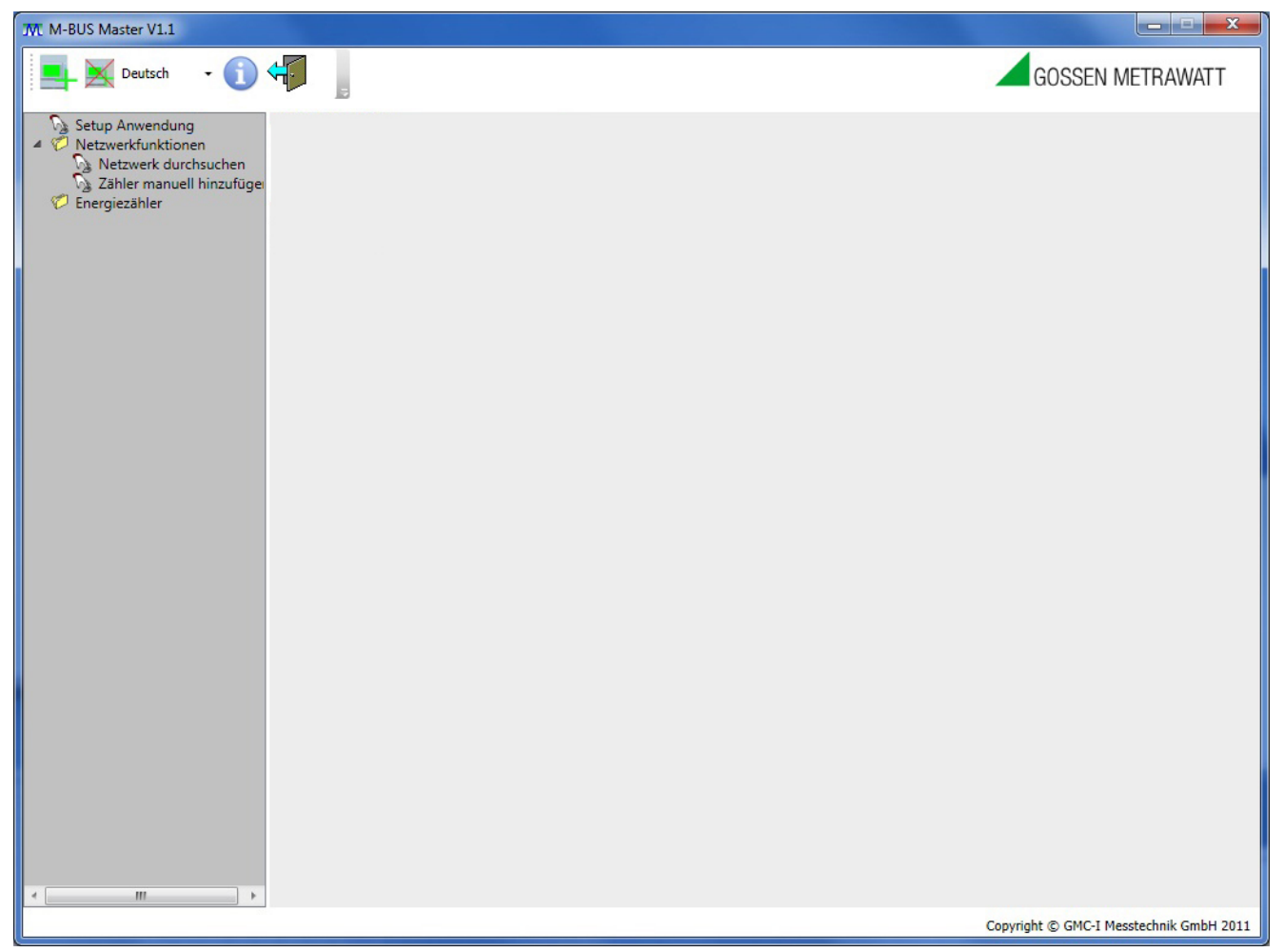

Bild 1 – Startseite der Software M-BUS MASTER

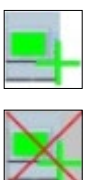

Fügt einen Energiezähler hinzu.

Entfernt bzw. löscht einen Energiezähler.

Deutsch •

Sprachauswahl der Bedienoberfläche (English, Deutsch, Italienisch, Französisch).

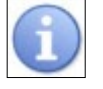

Blendet ein Info-Fenster ein mit den Angaben über den M-BUS MASTER (Version, Copyright).

# 2.1 Energiezähler automatisch hinzufügen

Der Abschnitt unten beschreibt, wie ein neuer mit einem M-BUS Modul gekoppelter Energiezähler automatisch hinzugefügt werden kann.

Wählen Sie in der Spalte links die Position **Setup Anwendung** aus. Die Parameter werden im Bild unten angezeigt.

| M M-BUS Master V1.1                                                                                                    |                                                |
|----------------------------------------------------------------------------------------------------|------------------------------------------------|
| Deutsch - 🕦                                                                                                    | GOSSEN METRAWATT                               |
| <ul> <li>Setup Anwendung</li> <li>Netzwerkfunktionen</li> <li>Ather manuell hinzufüger</li> <li>Energiezähler</li> </ul> | Seriele Schnitstele<br>Port 2400 •<br>Anwenden |
| < >                                                                                                    | Copyright © GMC-I Messtechnik GmbH 2011        |

Bild 2 – Einstellungen zur seriellen Kommunikation

Wählen Sie den PC-**COM-Port**, an dem das M-BUS Modul angeschlossen ist und die entsprechende Kommunikationsgeschwindigkeit (**Baudrate**) aus. Bestätigen Sie die Einstellungen mit der Taste **Anwenden**.

Nachdem Sie die seriellen Kommunikationsparameter eingestellt haben, müssen Sie die Position **Netzwerk durchsuchen** in der linken Spalte auswählen. Die folgenden Parameter werden angezeigt.

| M M-BUS Master V1.1                                                                |                                                                                         |                                         |
|------------------------------------------------------------------------------------|-----------------------------------------------------------------------------------------|-----------------------------------------|
| Deutsch - 1                                                                        | 4                                                                                       | GOSSEN METRAWATT                        |
| Setup Anwendung<br>Netzwerkfunktionen<br>Zähler manuell hinzufüge<br>Energiezähler | Liste der erkannten Geräte<br>Primäradresse Sekundäradresse Suche starten Suche beenden | Gerät hinzufügen                        |
| < >                                                                                |                                                                                         | Convright © GMC-I Messterhnik GmbH 2011 |

Bild 3 – Seite zur Zählersuche

Diese Seite dient zur Suche nach den Primäradressen, der an dem M-BUS-Netz angeschlossenen M-BUS -Module. Zum Starten der Suche nach M-BUS-Modulen drücken Sie die Taste **Suche starten**.

Nachdem die Suche nach Primäradressen beendet ist, führt der M-BUS MASTER eine Suche nach Sekundäradressen durch.

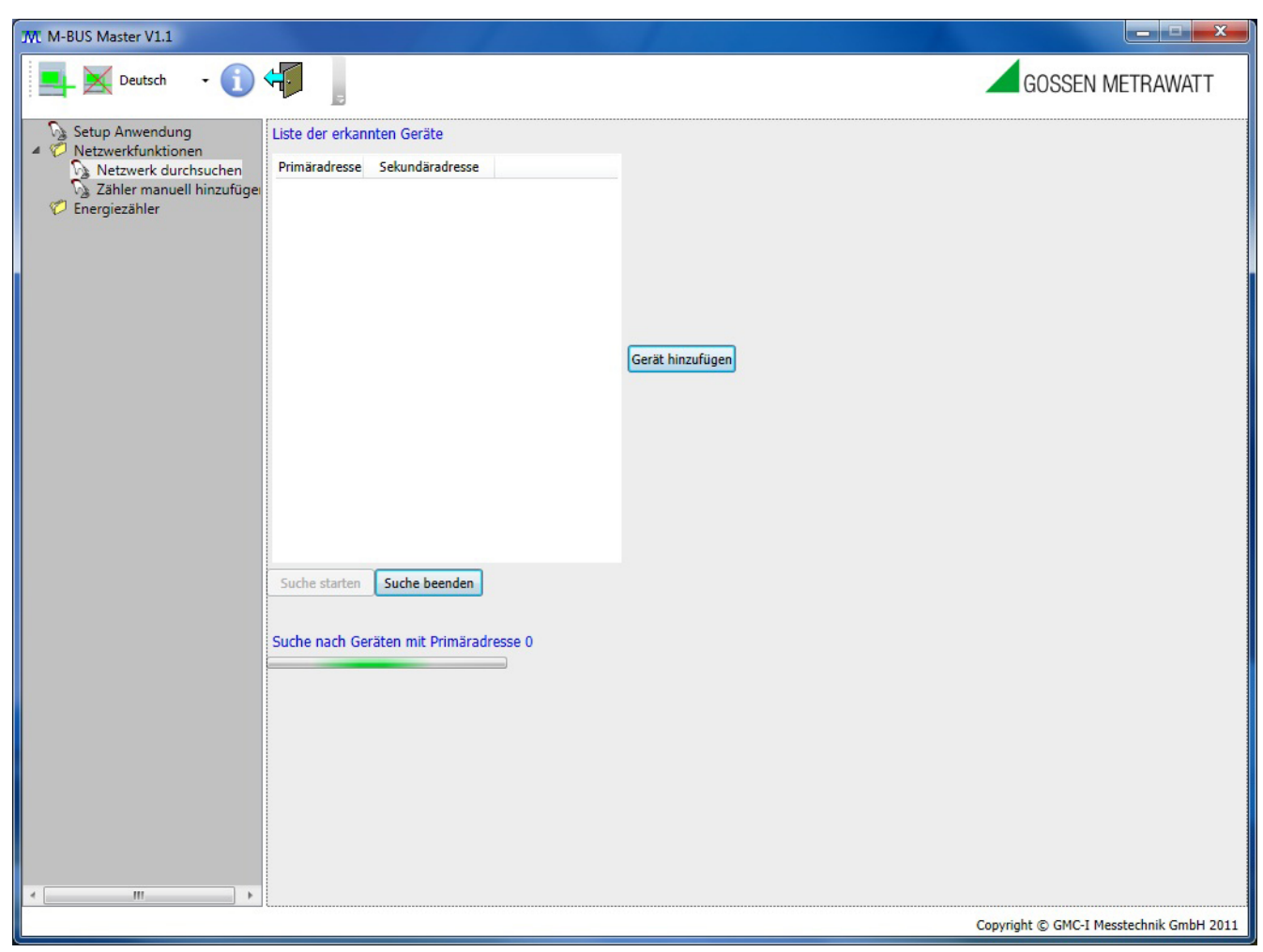

Bild 4 – Laufende Suche nach einem Gerät

Sofern ein Gerät am M-BUS MASTER gefunden wird, wird es in der **Liste der erkannten Geräte** angezeigt (Bild 5).

| TML M-BUS Master V1.1                                                              |                                                                                          |                                         |
|------------------------------------------------------------------------------------|------------------------------------------------------------------------------------------|-----------------------------------------|
| Deutsch - 🕦 🤇                                                                      |                                                                                          | GOSSEN METRAWATT                        |
| Setup Anwendung<br>Netzwerkfunktionen<br>Zähler manuell hinzufüge<br>Energiezähler | Liste der erkannten Geräte Primäradresse 1 0000001914A50202  Suche starten Suche beenden | Gerät hinzufügen                        |
| K                                                                                  |                                                                                          |                                         |
|                                                                                    |                                                                                          | Copyright © GMC-I Messtechnik GmbH 2011 |

Bild 5 – Gerät wird mit automatischer Suche gefunden

Zum Stoppen der Suche nach Geräten drücken Sie die Taste **Suche beenden**.

Wählen Sie das hinzuzufügende Gerät aus und drücken Sie die Taste Gerät hinzufügen.

Ein neues Fenster wird danach angezeigt (Bild 6). Dieses Fenster dient zum Einstellen des Zählerstyps (einphasiger oder dreiphasiger Zähler) und der Zählerbezeichnung.

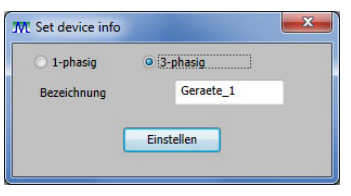

Bild 6 – Gerät hinzufügen

Wählen Sie den Zählertyp aus, stellen Sie die Zählerbezeichnung ein und drücken Sie die Taste **Einstellen**. Die Zählerbezeichnung wird dann in der linken Spalte unter dem Verzeichnis **Energiezähler** angezeigt.

# 2.2 Energiezähler manuell hinzufügen

Im Abschnitt unten ist beschrieben, wie ein neuer mit einem M-BUS Modul gekoppelter Energiezähler manuell hinzugefügt werden kann.

Wählen Sie in der Spalte links die Position **Zähler manuell hinzufügen** aus. Die Parameter im Bild unten werden angezeigt (Bild 7).

Ein neues M-BUS-Modul kann manuell, wie unten beschrieben, hinzugefügt werden:

- 1. Wählen Sie den Energiezählertyp (einphasiger oder dreiphasiger Zähler) aus.
- 2. Geben Sie die Bezeichnung, die Primäradresse, die ID-Nummer und den Firmwarestand ein.
- 3. Bestätigen Sie die Eingaben mit der Taste Gerät hinzufügen.

Nach dieser Vorgehensweise wird die Zählerbezeichnung in der linken Spalte unter dem Verzeichnis **Energiezähler** angezeigt.

| M-BUS Master V1.1                                                                  |                                                            | user and the second second sec |                                         |
|------------------------------------------------------------------------------------|------------------------------------------------------------|----------------------------------------------------------------------------------------------------|-----------------------------------------|
| Deutsch -                                                                          |                                                            |                                                                                                    | GOSSEN METRAWATT                        |
| Setup Anwendung<br>Netzwerkfunktionen<br>Zähler manuell hinzufüge<br>Energiezähler | Gerät hinzufügen to add    I-phasig 3-phasig   Bezeichnung | Gerät hinzufügen                                                                                                    |                                         |
|                                                                                    |                                                            |                                                                                                    | Copyright © GMC-I Messtechnik GmbH 2011 |

Bild 7 – Gerät manuell hinzufügen

Die Sekundäradresse besteht aus den folgenden Elementen. Neben Ausnahmen wird die Sekundäradresse auf dem Aufkleber des M-BUS-Moduls wie folgt angegeben.

| Byte Nr. | Wert (Hex)  | Beschreibung                        |
|----------|-------------|-------------------------------------|
| 1 – 4    | XX XX XX XX | M-BUS Modul ID Nummer               |
| 5 – 6    | XX XX       | Hersteller ID                       |
| 7        | XX          | M-BUS Modul Firmwarestand (00 – FF) |
| 8        | 02          | Kategorie: Elektrizität             |

In Bild 7 besteht die Sekundäradresse aus folgenden Elementen:

| 00000000 | M-BUS Modul ID Nummer     |
|----------|---------------------------|
| 182E     | Hersteller ID             |
| 02       | M-BUS Modul Firmwarestand |
| 02       | Kategorie: Elektrizität   |

#### 2.3 Energiezähler verwalten

Zur Verwaltung des Energiezählers sind 4 Registerseiten mit entsprechenden Tabs verfügbar (Geräteinformationen, Einstellungen Gerät, Gerätebefehle, Gerätedaten).

#### 2.3.1. Geräteinformationen

Wählen Sie in der linken Spalte den gewünschten Energiezähler aus und klicken Sie die Registerseite **Geräteinformationen** an.

Das angezeigte Fenster enthält die Informationen über das gewählte Gerät.

| M M-BUS Master V1.1                                                             |                                                                                                    |                                                     |
|---------------------------------------------------------------------------------|----------------------------------------------------------------------------------------------------|-----------------------------------------------------|
| Deutsch - 🕦                                                                     |                                                                                                    | GOSSEN METRAWATT                                    |
| Setup Anwendung<br>Netzwerkfunktionen<br>Zähler manuell hinzufüger<br>Geraete 1 | Geräteinformationen       Einstellungen Gerät       Gerätebefehle       Gerätedaten         Gerätebezeichnung       Geratet1         Gerätetyp       3-phasig         Primäradresse       1         Sekundäradresse       1         Hersteller       14A5         Version       02         Typ       02 |                                                     |
|                                                                                 |                                                                                                    | • Verbunden Copyright © GMC-I Messtechnik GmbH 2011 |

Bild 8 – Geräteinformationen

#### 2.3.2. Einstellungen Gerät

Wählen Sie in der linken Spalte den gewünschten Energiezähler aus (oder überprüfen Sie, ob dieser bereits angewählt ist) und klicken Sie auf die Registerseite Einstellungen Gerät.

Das angezeigte Fenster dient zur Auswahl der Aktualisierungsrate der Messwerte. Einstellbare Werte sind:

- Fortfahren: die Aktualisierung erfolgt fortlaufend.
- 10 sec.: die Aktualisierung erfolgt alle 10 Sekunden.
- 30 sec.: die Aktualisierung erfolgt alle 30 Sekunden.
- Einzelaufnahme: die Aktualisierung erfolgt nur einmal.
- Beenden: die Aktualisierung wird gestoppt.

| M M-BUS Master V1.1                                                                 | A STREET OF A                                                                                                    |                                                  |
|-------------------------------------------------------------------------------------|----------------------------------------------------------------------------------------------------|--------------------------------------------------|
| Deutsch - 🕦                                                                         |                                                                                                    | GOSSEN METRAWATT                                 |
| Setup Anwendung Netzwerkfunktionen Zähler manuell hinzufüge Energiezähler Geraete_1 | Geräteinformationen Einstellungen Gerät Gerätebefehle Gerätedaten Abfrageintervall Gerät Fortfahren 10 sec. 30 sec. Einzelaufnahme Beenden | Anvenden                                         |
|                                                                                     | • V                                                                                                    | erbunden Copyright © GMC-I Messtechnik GmbH 2011 |

Bild 9 – Einstellungen Gerät

#### 2.3.3. Gerätebefehle

Wählen Sie in der linken Spalte den gewünschten Energiezähler aus (oder überprüfen Sie, ob dieser bereits auswählt ist) und klicken Sie auf die Registerseite **Gerätebefehle**.

Das angezeigte Fenster dient zur Übertragung der Befehle zum Modul und Energiezähler.

Verfügbare Befehle sind:

- Primäradresse des Geräts einstellen
- Sekundäradresse des Geräts einstellen
- Baudrate des Geräts einstellen
- Energiezähler zurücksetzen
- Partial Energiezähler zurücksetzen
- Partial Energiezähler starten
- Partial Energiezähler stoppen
- Einstellen des Geräts auf veröffentlichte Daten

Jeder Befehl kann durch die Primär- oder Sekundäradresse zum M-BUS-Modul, abhängig von der durchgeführten Auswahl, übertragen werden (**Adressierungsart Befehle**).

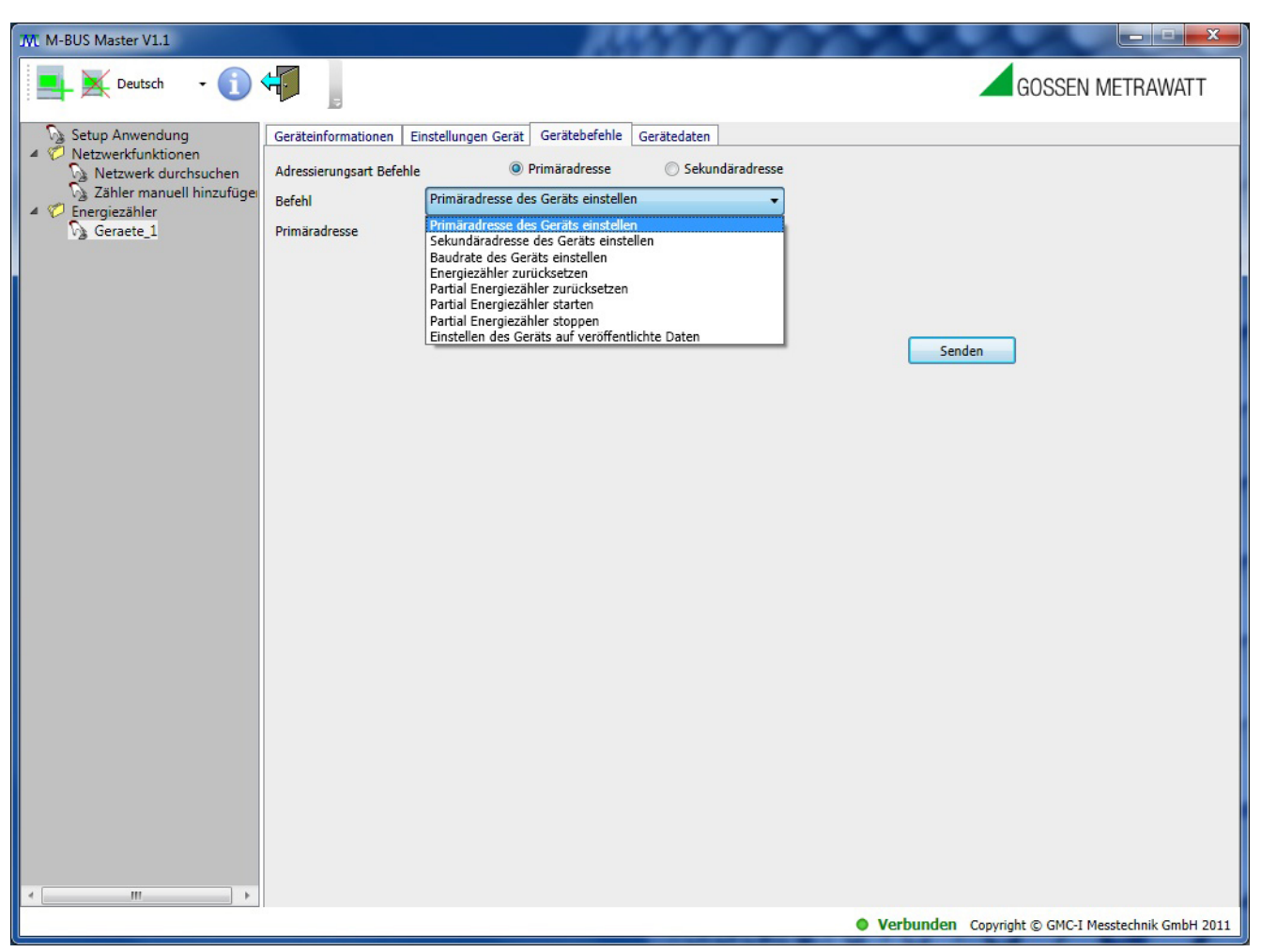

Bild 10 – Befehle zum Gerät

WARNUNG: Der M-BUS MASTER wird eine Bestätigungsmeldung ausgeben, wenn der Befehl erfolgreich versendet worden ist; d. h. der Befehl richtig vom M-BUS-Modul empfangen wurde. Es ist jedoch nicht möglich festzustellen, ob der Befehl auch vom Zähler empfangen wurde.

WARNUNG: Nachdem der Befehl zum Einstellen der Kommunikationsgeschwindigkeit (Baudrate) zum M-BUS-Modul übertragen worden ist, ist es erforderlich, auf der Seite "Setup Anwendung" die Kommunikationsgeschwindigkeit der betriebenen seriellen Schnittstellen zu ändern.

Falls dies nicht innerhalb von 5 Minuten erfolgt und kein Befehl vom Modul innerhalb dieser 5 Minuten empfangen wird, wird die Kommunikationsgeschwindigkeit automatisch auf den vorherigen Wert eingestellt.

Bei Auswahl des Befehls **Einstellen des Geräts auf veröffentlichte Daten** wird das folgende Fenster angezeigt:

| M M-BUS Master V1.1                                                                                                    |                                                                                           | 20.55                                                                                                    | 11111                                                                                                    |                                           |
|----------------------------------------------------------------------------------------------------|-------------------------------------------------------------------------------------------|----------------------------------------------------------------------------------------------------|----------------------------------------------------------------------------------------------------|-------------------------------------------|
| Deutsch - 🕦                                                                                                    | <b>←</b>                                                                                  |                                                                                                    |                                                                                                    | GOSSEN METRAWATT                          |
| <ul> <li>Setup Anwendung</li> <li>Netzwerkfunktionen</li> <li>Netzwerk durchsuchen</li> <li>Zähler manuell hinzufügei</li> <li>Energiezähler</li> <li>Geraete_1</li> </ul> | Geräteinformationen Ei<br>Adressierungsart Befehle<br>Befehl<br>Profil publizierter Daten | nstellungen Gerät<br>@ Primäradresse<br>Cinstellen des Geräts auf veröffentlichte Du<br>Standard<br>Standard<br>Energie T1 und T2<br>Tarif 1<br>Tarif 2<br>Summe Energie                                                                                                    | daten<br>) Sekundäradresse<br>aten •                                                                                                    |                                           |
|                                                                                                    |                                                                                           | Echtzeit<br>Partial<br>Wirk<br>Blind<br>Schein<br>L1-L2, L2-L3 und L3-L1<br>2, Phase 3, Neutralleiter und System<br>1, Phase 2, Phase 3 und System<br>1, Phase 2, Phase 3 und System<br>1, Phase 2, Phase 3 und System<br>1, Phase 2, Phase 3 und System<br>Phase 2, Phase 3 und System<br>Phase 2, Phase 3 und System<br>2<br>ase 1, Phase 2 und Phase 3<br>these 1, Phase 2 und Phase 3<br>to Bezug Phase 1, Phase 2 und Phase 3<br>to Bezug Phase 1, Phase 2 und Phase 3<br>to Abgabe Phase 1, Phase 2 und Phase 3<br>to Abgabe Phase 1, Phase 2 und Phase 3<br>Abgabe Phase 1, Phase 2 und Phase 3<br>Abgabe Phase 1, Phase 2 und Phase 3<br>Abgabe Phase 1, Phase 2 und Phase 3<br>Bezug Phase 1, Phase 2 und Phase 3<br>region Summe<br>ase 1, Phase 2 und Phase 3<br>these 1, Phase 2 und Phase 3<br>these 3<br>these 1, Phase 2 und Phase 3<br>these 3<br>these 3<br>t | Wirkenergie Bezug System         Wirkenergie Abgabe System         Scheinenergie Induktiv Bezug System         Scheinenergie Induktiv Bezug System         Scheinenergie Kapazitiv Bezug System         Blindenergie Kapazitiv Bezug System         Blindenergie Kapazitiv Bezug System         Blindenergie Kapazitiv Bezug System         Blindenergie Kapazitiv Bezug System         Blindenergie Kapazitiv Bezug System         Blindenergie Kapazitiv Bezug System         Scheinenergie Bezug System         Scheinenergie Induktiv Bezug System         Scheinenergie Induktiv Abgabe System         Scheinenergie Induktiv Abgabe System         Scheinenergie Induktiv Abgabe System         Scheinenergie Induktiv Abgabe System         Scheinenergie Induktiv Abgabe System         Scheinenergie Induktiv Bezug System         Scheinenergie Induktiv Abgabe System | enden                                     |
|                                                                                                    |                                                                                           |                                                                                                    | • Verbunde                                                                                                    | n Copyright © GMC-I Messtechnik GmbH 2011 |

Bild 11 – Befehl zum Gerät: Einstellen des Geräts auf zu veröffentlichende Daten

Auf dieser Seite können die Messwerte ausgewählt werden, die auf der Seite **Gerätedaten** erscheinen sollen.

#### 2.3.4. Gerätedaten

Wählen Sie in der linken Spalte den gewünschten Energiezähler aus (oder überprüfen Sie, ob dieser bereits auswählt worden ist) und klicken Sie auf den Tab **Gerätedaten**.

Das zugehörige Fenster blendet die Messwerte ein, die zuvor auf der Seite **Gerätebefehle** ausgewählt wurden. Die Aktualisierung der Werte hängt von der Rate ab, die auf der Seite **Einstellungen Gerät** eingestellt wurde.

| M M-BUS Master V1.1       |                       |               |           | 1.            | 1       | 22    | 202              |          |                      |                           |
|---------------------------|-----------------------|---------------|-----------|---------------|---------|-------|------------------|----------|----------------------|---------------------------|
| Deutsch - 🕦               | ֥                     |               |           |               |         |       |                  |          | GOSS                 | EN METRAWATT              |
| Setup Anwendung           | Geräteinformationen E | Einstellungen | Gerät     | Gerätebefehle | Geräted | laten |                  |          |                      |                           |
| 4 🧭 Netzwerkfunktionen    |                       |               |           |               |         | _     |                  |          |                      |                           |
| Netzwerk durchsuchen      | Zeit                  | Тур           | Informati | on Energieart | Phase   | Tarif | Messwert Typ     | Messwert | Messwert Einheit     | *                         |
| Zähler manuell hinzufüger | 23/11/2011 10:37:02   | Messwert      | -         | Blind         | L1-N    | -     | Leistung         | 0        | var                  |                           |
| Energiezanier             | 23/11/2011 10:37:02   | Messwert      | -         | Blind         | L2-N    | -     | Leistung         | 0        | var                  | -                         |
| vg Genaete_1              | 23/11/2011 10:37:02   | Messwert      | -         | Blind         | L3-N    | -     | Leistung         | 0        | var                  | =                         |
|                           | 23/11/2011 10:37:02   | Messwert      | -         | Blind         | System  | -     | Leistung         | 0        | var                  |                           |
|                           | 23/11/2011 10:37:02   | Messwert      | -         | -             | -       | -     | Frequenz         | 50,01    | Hz                   |                           |
|                           | 23/11/2011 10:37:02   | Messwert      | -         | -             | -       | -     | Phasenfolge      | -        |                      |                           |
|                           | 23/11/2011 10:37:02   | Messwert      | -         | Wirk          | L1-N    | Summe | Bezug            | 30,1     | Wh                   |                           |
|                           | 23/11/2011 10:37:02   | Messwert      | -         | Wirk          | L2-N    | Summe | Bezug            | 30,1     | Wh                   |                           |
|                           | 23/11/2011 10:37:02   | Messwert      | -         | Wirk          | L3-N    | Summe | Bezug            | 30,1     | Wh                   |                           |
|                           | 23/11/2011 10:37:02   | Messwert      | -         | Wirk          | System  | Summe | Bezug            | 90,3     | Wh                   |                           |
|                           | 23/11/2011 10:37:02   | Messwert      | -         | Wirk          | L1-N    | Summe | Abgabe           | 0        | Wh                   |                           |
|                           | 23/11/2011 10:37:02   | Messwert      | -         | Wirk          | L2-N    | Summe | Abgabe           | 0        | Wh                   |                           |
|                           | 23/11/2011 10:37:02   | Messwert      | -         | Wirk          | L3-N    | Summe | Abgabe           | 0        | Wh                   |                           |
|                           | 23/11/2011 10:37:02   | Messwert      | -         | Wirk          | System  | Summe | Abgabe           | 0        | Wh                   |                           |
|                           | 23/11/2011 10:37:02   | Messwert      | -         | Schein        | L1-N    | Summe | Bezug Induktiv   | 42,6     | VAh                  |                           |
|                           | 23/11/2011 10:37:02   | Messwert      | -         | Schein        | L2-N    | Summe | Bezug Induktiv   | 42,6     | VAh                  |                           |
|                           | 23/11/2011 10:37:02   | Messwert      | -         | Schein        | L3-N    | Summe | Bezug Induktiv   | 42,6     | VAh                  |                           |
|                           | 23/11/2011 10:37:02   | Messwert      | -         | Schein        | System  | Summe | Bezug Induktiv   | 127,7    | VAh                  |                           |
|                           | 23/11/2011 10:37:04   | Messwert      | -         | Schein        | L1-N    | Summe | Abgabe Induktiv  | 0        | VAh                  |                           |
|                           | 23/11/2011 10:37:04   | Messwert      | 2         | Schein        | L2-N    | Summe | Abgabe Induktiv  | 0        | VAh                  |                           |
|                           | 23/11/2011 10:37:04   | Messwert      | -         | Schein        | L3-N    | Summe | Abgabe Induktiv  | 0        | VAh                  |                           |
|                           | 23/11/2011 10:37:04   | Messwert      | -         | Schein        | System  | Summe | Abgabe Induktiv  | 0        | VAh                  |                           |
|                           | 23/11/2011 10:37:04   | Messwert      | -         | Schein        | L1-N    | Summe | Bezug Kapazitiv  | 0        | VAh                  |                           |
|                           | 23/11/2011 10:37:04   | Messwert      | -         | Schein        | L2-N    | Summe | Bezug Kapazitiv  | 0        | VAh                  |                           |
|                           | 23/11/2011 10:37:04   | Messwert      | -         | Schein        | L3-N    | Summe | Bezug Kapazitiv  | 0        | VAh                  |                           |
|                           | 23/11/2011 10:37:04   | Messwert      | -         | Schein        | System  | Summe | Bezug Kapazitiv  | 0        | VAh                  |                           |
|                           | 23/11/2011 10:37:04   | Messwert      | -         | Schein        | L1-N    | Summe | Abgabe Kapazitiv | 0        | VAh                  |                           |
|                           | 23/11/2011 10:37:04   | Messwert      | -         | Schein        | 12-N    | Summe | Abgabe Kanazitiv | 0        | VAh                  |                           |
|                           | 23/11/2011 10:37:04   | Messwert      | -         | Schein        | 13-N    | Summe | Ahgabe Kapazitiv | 0        | VAh                  |                           |
|                           | 23/11/2011 10:37:04   | Messwert      | -         | Schein        | System  | Summe | Abgabe Kapazitiv | 0        | VAh                  | -                         |
|                           | 2.5 11/2011 10:57:07  | ricisiiicit   |           | Jenem         | Just    | Li    | öschen           |          |                      |                           |
| * III +                   |                       |               |           |               |         |       |                  |          |                      |                           |
|                           |                       |               |           |               |         |       |                  | • Verb   | unden Copyright © GM | C-I Messtechnik GmbH 2011 |

Bild 12 - Gerätedaten

WARNUNG: Die rot markierten Messwerte sind alt, d. h. die Kommunikation zwischen dem Modul und dem Zähler wurde unterbrochen: in der Statusleiste werden ein rotes Licht und die Meldung "Getrennt" eingeblendet.

# 2.4 Energiezähler entfernen

Ein Energiezähler kann im Programm entfernt bzw. gelöscht werden. Zunächst muss der Zähler durch Anklicken mit der rechten Maustaste ausgewählt werden. Anschließend wird dieser durch Drücken des Befehls Löschen (Bild 13) entfernt.

| M M-BUS Master V1.1                      |                       |              |           | 100            | 5       | 2     | 100              |          |                               | - • ×            |
|------------------------------------------|-----------------------|--------------|-----------|----------------|---------|-------|------------------|----------|-------------------------------|------------------|
| Deutsch - 🕦                              | ÷-                    |              |           |                |         |       |                  |          | GOSSEN ME                     | TRAWATT          |
| Setup Anwendung                          | Geräteinformationen E | instellungen | Gerät     | Gerätebefehle  | Geräter | laten |                  |          |                               |                  |
| <ul> <li>Ø Netzwerkfunktionen</li> </ul> |                       |              |           |                |         |       |                  |          |                               |                  |
| Netzwerk durchsuchen                     | Zeit                  | Тур          | Informati | ion Energieart | Phase   | Tarif | Messwert Typ     | Messwert | Messwert Einheit              | *                |
| A C Epergiazähler                        | 23/11/2011 10:37:02   | Messwert     | -         | Blind          | L1-N    | -     | Leistung         | 0        | var                           |                  |
| Geraete 1                                | 23/11/2011 10:37:02   | Messwert     | -         | Blind          | L2-N    | -     | Leistung         | 0        | var                           | =                |
| X Löschen                                | /2011 10:37:02        | Messwert     | -         | Blind          | L3-N    | -     | Leistung         | 0        | var                           |                  |
| ~                                        | /2011 10:37:02        | Messwert     | -         | Blind          | System  |       | Leistung         | 0        | var                           |                  |
|                                          | 23/11/2011 10:37:02   | Messwert     | -         | -              | -       | -     | Frequenz         | 50,01    | Hz                            |                  |
|                                          | 23/11/2011 10:37:02   | Messwert     | -         | -              | -       | -     | Phasenfolge      | -        | -                             |                  |
|                                          | 23/11/2011 10:37:02   | Messwert     | -         | Wirk           | L1-N    | Summe | Bezug            | 30,1     | Wh                            |                  |
|                                          | 23/11/2011 10:37:02   | Messwert     | -         | Wirk           | L2-N    | Summe | Bezug            | 30,1     | Wh                            |                  |
|                                          | 23/11/2011 10:37:02   | Messwert     | -         | Wirk           | L3-N    | Summe | Bezug            | 30,1     | Wh                            |                  |
|                                          | 23/11/2011 10:37:02   | Messwert     | -         | Wirk           | System  | Summe | Bezug            | 90,3     | Wh                            |                  |
|                                          | 23/11/2011 10:37:02   | Messwert     | -         | Wirk           | L1-N    | Summe | Abgabe           | 0        | Wh                            |                  |
|                                          | 23/11/2011 10:37:02   | Messwert     | -         | Wirk           | L2-N    | Summe | Abgabe           | 0        | Wh                            |                  |
|                                          | 23/11/2011 10:37:02   | Messwert     | -         | Wirk           | L3-N    | Summe | Abgabe           | 0        | Wh                            |                  |
|                                          | 23/11/2011 10:37:02   | Messwert     | -         | Wirk           | System  | Summe | Abgabe           | 0        | Wh                            |                  |
|                                          | 23/11/2011 10:37:02   | Messwert     | -         | Schein         | L1-N    | Summe | Bezug Induktiv   | 42,6     | VAh                           |                  |
|                                          | 23/11/2011 10:37:02   | Messwert     | -         | Schein         | L2-N    | Summe | Bezug Induktiv   | 42,6     | VAh                           |                  |
|                                          | 23/11/2011 10:37:02   | Messwert     | -         | Schein         | L3-N    | Summe | Bezug Induktiv   | 42,6     | VAh                           |                  |
|                                          | 23/11/2011 10:37:02   | Messwert     | -         | Schein         | System  | Summe | Bezug Induktiv   | 127,7    | VAh                           |                  |
|                                          | 23/11/2011 10:37:04   | Messwert     | -         | Schein         | L1-N    | Summe | Abgabe Induktiv  | 0        | VAh                           |                  |
|                                          | 23/11/2011 10:37:04   | Messwert     | -         | Schein         | L2-N    | Summe | Abgabe Induktiv  | 0        | VAh                           |                  |
|                                          | 23/11/2011 10:37:04   | Messwert     | -         | Schein         | L3-N    | Summe | Abgabe Induktiv  | 0        | VAh                           |                  |
|                                          | 23/11/2011 10:37:04   | Messwert     | -         | Schein         | System  | Summe | Abgabe Induktiv  | 0        | VAh                           |                  |
|                                          | 23/11/2011 10:37:04   | Messwert     | -         | Schein         | L1-N    | Summe | Bezug Kapazitiv  | 0        | VAh                           |                  |
|                                          | 23/11/2011 10:37:04   | Messwert     | -         | Schein         | L2-N    | Summe | Bezug Kapazitiv  | 0        | VAh                           |                  |
|                                          | 23/11/2011 10:37:04   | Messwert     | -         | Schein         | L3-N    | Summe | Bezug Kapazitiv  | 0        | VAh                           |                  |
|                                          | 23/11/2011 10:37:04   | Messwert     | -         | Schein         | System  | Summe | Bezug Kapazitiv  | 0        | VAh                           |                  |
|                                          | 23/11/2011 10:37:04   | Messwert     | -         | Schein         | L1-N    | Summe | Abgabe Kapazitiv | 0        | VAh                           |                  |
|                                          | 23/11/2011 10:37:04   | Messwert     | -         | Schein         | L2-N    | Summe | Abgabe Kapazitiv | 0        | VAh                           |                  |
|                                          | 23/11/2011 10:37:04   | Messwert     | -         | Schein         | L3-N    | Summe | Abgabe Kapazitiv | 0        | VAh                           |                  |
|                                          | 23/11/2011 10:37:04   | Messwert     | -         | Schein         | System  | Summe | Aboabe Kapazitiv | 0        | VAh                           |                  |
|                                          |                       |              |           |                |         | Là    | öschen           |          |                               |                  |
| × III +                                  |                       |              |           |                |         |       |                  |          |                               |                  |
|                                          |                       |              |           |                |         |       |                  | • Verb   | unden Copyright © GMC-I Messt | echnik GmbH 2011 |

Bild 13 – Energiezähler löschen

# USER MANUAL English

# CONTENT

| 1 | . Environment setup and installation | .21 |
|---|--------------------------------------|-----|
|   | 1.1 System requirements              | .21 |
|   | 1.2 Installation                     | .21 |
|   | 1.3 Start the application            | .21 |

| 2. Using M-BUS MASTER2                            | 22 |
|---------------------------------------------------|----|
| 2.1 Add an energy counter by automatic procedure2 | 3  |
| 2.2 Add an energy counter by manual procedure2    | 27 |
| 2.3 Energy counter management2                    | .9 |
| 2.3.1. Device Information                         | 29 |
| 2.3.2. Device Setup                               | 30 |
| 2.3.3. Device Commands                            | 31 |
| 2.3.4. Device Data                                | 33 |
| 2.4 Remove an energy counter3                     | ;4 |

## **1.1 System requirements**

- Windows XP Service Pack 3, Windows 7 (32 64 bit)
- Microsoft .NET Framework 3.5

#### **1.2 Installation**

To install this application, run the **M-BUS Master Setup.exe** installation package file, contained in the CD ROM. Follow the instructions shown on PC to install with success the application.

## 1.3 Start the application

To run the M-BUS MASTER, click on the desktop icon created during the installation process, or click the executable file (**M-BUS Master.exe**) contained in the folder selected during the installation process.

When M-BUS MASTER starts, the following page is displayed.

| M M-BUS Master V1.1                                                              |                                         |
|----------------------------------------------------------------------------------|-----------------------------------------|
| English - 🕕 🖏                                                                    | GOSSEN METRAWATT                        |
| Application setup<br>Network discover<br>Add counter manually<br>Energy counters |                                         |
|                                                                                  | Copyright © GMC-I Messtechnik GmbH 2011 |

Pict. 1 – M-BUS Master Start Page

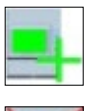

It allows to add an energy counter.

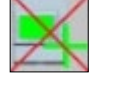

Remove the selected energy counter.

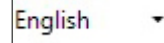

It allows to select the M-BUS MASTER language (English, German, Italian, French).

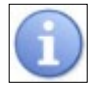

An information window about M-BUS MASTER (version, copyright) is displayed.

## 2.1 Add an energy counter by automatic procedure

The following description shows how to add a new energy counter combined to an M-BUS module by automatic procedure.

Click on **Application setup** item in the left column. The following parameters are shown.

| M M-BUS Master V1.1                                                                                       | The first first fi |                                         |
|----------------------------------------------------------------------------------------------------|----------------------------------------------------------------------------------------------------|-----------------------------------------|
| English - 🚺                                                                                               | <b>←</b>                                                                                                    | GOSSEN METRAWATT                        |
| Application setup     Network functions     Network discover     Add counter manually     Energy counters | Serial port COM4 Baud rate 2400 C                                                                                                    |                                         |
|                                                                                                    |                                                                                                    | Copyright © GMC-I Messtechnik GmbH 2011 |

Pict. 2 – Serial communication settings

Select the PC **Port** where the M-BUS module is connected and the relevant communication speed (**Baudrate**). Confirm with **Apply** key.

After serial port setup, click on **Network discover** item in the left column. The following parameters are shown.

| M-BUS Master V1.1                                                                                     |                                                                                    | 1          |                                        |
|----------------------------------------------------------------------------------------------------|------------------------------------------------------------------------------------|------------|----------------------------------------|
| English - 🕦                                                                                           | ÷                                                                                  | 3          | GOSSEN METRAWATT                       |
| Application setup<br>Network functions<br>Network discover<br>Add counter manually<br>Energy counters | List discovered devices Primary addre Secondary addre Start Discover Stop Discover | Add device |                                        |
|                                                                                                    |                                                                                    | C          | opyright © GMC-I Messtechnik GmbH 2011 |

Pict. 3 – Network discover page

In this page it is possible discovering the M-BUS communication module connected on the M-BUS network, by their primary address.

To start M-BUS modules searching, press **Start Discover** key.

After searching by primary address, M-BUS MASTER will start to search by secondary address.

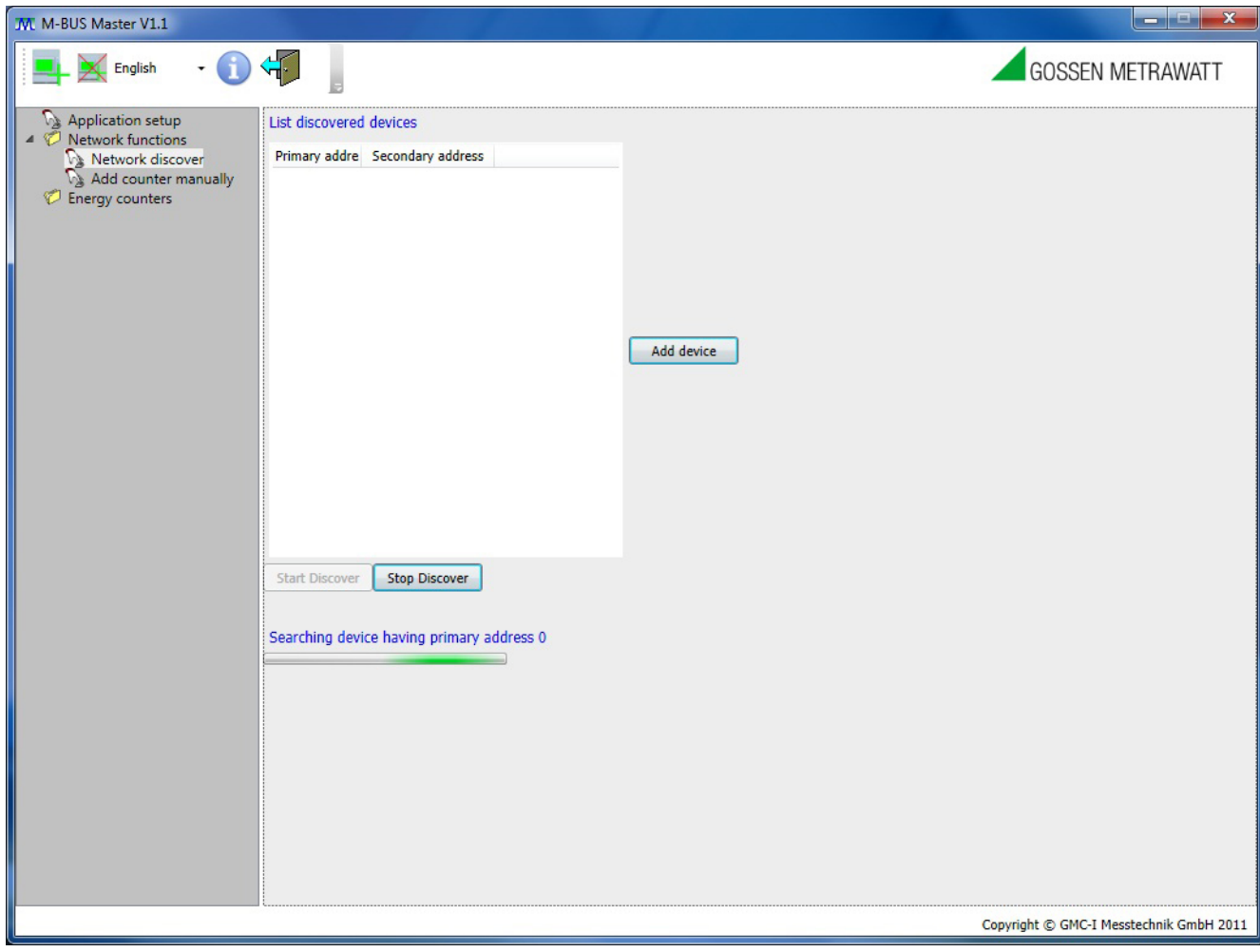

Pict. 4 – Searching devices in progress

English

| M-BUS Master V1.1                                                                 |                                                                                                    |            |                                         |
|-----------------------------------------------------------------------------------|----------------------------------------------------------------------------------------------------|------------|-----------------------------------------|
| English •                                                                         | <b>₩</b>                                                                                               |            | GOSSEN METRAWATT                        |
| Application setup<br>Network functions<br>Add counter manually<br>Energy counters | List discovered devices         Primary addre       Secondary address         1       0000001914A50202 | Add device |                                         |
|                                                                                   |                                                                                                    |            |                                         |
|                                                                                   |                                                                                                    |            | Copyright © GMC-I Messtechnik GmbH 2011 |

Pict. 5 – One device has been founded by automatic research

To stop the M-BUS module searching, press **Stop Discover** key.

Select the device to be added and then press **Add device** key.

A popup window will appear (Pict. 6). In this window the energy counter nickname and type (Single phase or Three phase) should be choosen.

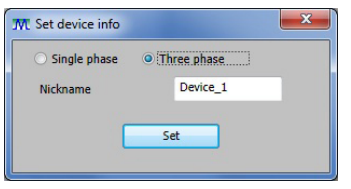

Pict. 6 – Add device

Select counter type, enter the nickname and then press **Set** key. The energy counter name will be displayed in the left column under the folder **Energy counters**.

#### 2.2 Add an energy counter by manual procedure

The following description shows how to add a new energy counter combined to an M-BUS module by manual procedure.

Click on **Add counter manually** item in the left column. The following parameters are shown (Pict. 7).

To add an M-BUS communication module manually, follow the instructions below:

- 1. Select the energy counter type (Single phase or Three phase)
- 2. Enter the Nickname, the Primary Address, the Identification Number and the Firmware Version of the device.
- 3. Confirm the choices by clicking on **Add Device** key.

After that, the energy counter name will be displayed in the left column under the folder **Energy counters**.

| M M-BUS Master V1.1                                                                                   |               |                                        |
|----------------------------------------------------------------------------------------------------|---------------|----------------------------------------|
| English - 🕦                                                                                           |               | GOSSEN METRAWATT                       |
| Application setup<br>Network functions<br>Network discover<br>Add counter manually<br>Energy counters | Device to add | Add device                             |
| Į                                                                                                    |               | Copyright © GMC-I Messtechnik GmbH 201 |

Pict. 7 – Add energy counter manually

The Secondary Address is made as described below.

If there is no changes, the Secondary Address is shown on the label of the M-BUS communication module.

| Byte Nr. | Value (Hex) | Description                                          |
|----------|-------------|------------------------------------------------------|
| 1 – 4    | XX XX XX XX | M-BUS Interface Identification Number                |
| 5 – 6    | XX XX       | Manufacturer's ID                                    |
| 7        | ХХ          | Version Number of M-BUS Interface Firmware (00 – FF) |
| 8        | 02          | Medium: Electricity                                  |

For example in Pict. 7 the Secondary Address is:

| 00000000 | M-BUS Interface Identification Number |
|----------|---------------------------------------|
| 182E     | Manufacturer ID                       |
| 02       | Firmware Version                      |
| 02       | Medium Number (Electricity)           |

# English

#### 2.3 Energy counter management

Four pages with relevant tab (**Device information**, **Device setup**, **Device commands**, **Device data**) are available for energy counter management.

#### 2.3.1. DEVICE INFORMATION

In the left column, select the desidered energy counter and then click on **Device information** tab. The following page will be displayed showing the information details on the connected device.

| M-BUS Master V1.1                                                                                                 |                                                                                                    |                                                   |
|----------------------------------------------------------------------------------------------------|----------------------------------------------------------------------------------------------------|---------------------------------------------------|
| English -                                                                                                    | ÷                                                                                                    | GOSSEN METRAWATT                                  |
| Application setup<br>Network functions<br>Network discover<br>Add counter manually<br>Energy counters<br>Device 1 | Device information       Device setup       Device commands       Device data         Device name       Device 1         Device type       3 phases         Primary address       1         Secondary address       Identification Number 00000019         Manufacturer       14A5         Version 02       Type 02 |                                                   |
|                                                                                                    |                                                                                                    | Connected Copyright © GMC-I Messtechnik GmbH 2011 |

Pict. 8 – Device information

#### 2.3.2. DEVICE SETUP

In the left column, select the desidered energy counter (or check if the device selection has already been made) and then click on **Device setup** tab.

The following page will be displayed showing the possibility to select the time interval for measurements refresh. Available settings:

- Continue: refresh is continuously.
- 10 sec. : refresh is made every 10 seconds.
- 30 sec. : refresh is made every 30 seconds.
  One shot: refresh is made once.
- Stop: refresh is stopped.

| Image: Marting   Provided to set of the set of the set o | M M-BUS Master V1.1                                                                                   | All second second                                                                                                    |                                                   |
|----------------------------------------------------------------------------------------------------|----------------------------------------------------------------------------------------------------|----------------------------------------------------------------------------------------------------|---------------------------------------------------|
| Application setup     Add counter menally     Add counter menally     Device information     Device setup     Device onter     So     Counter     Apply                                                                                                    | 📕 📉 English 🛛 🔹 🕦                                                                                     |                                                                                                    | GOSSEN METRAWATT                                  |
| Connected Copyright © GMC-I Messtechnik GmbH 2011                                                                                                    | Application setup  Network functions Network discover Add counter manually  Finergy counters Device_1 | Device information         Device setup         Device commands         Device data           Device enquiry period         Continue         Image: Continue         Image: Continue | Apply                                             |
|                                                                                                    |                                                                                                    |                                                                                                    | Connected Copyright © GMC-1 Messtechnik GmbH 2011 |

Pict. 9 – Device setup

#### 2.3.3. DEVICE COMMANDS

In the left column, select the desidered energy counter (or check if the device selection has already been made) and then click on **Device commands** tab.

The following page will be displayed showing the possibility to send some commands to the M-BUS module and to the energy counter.

Available commands:

- Set device primary address
- Set device secondary address
- Set device baud rate
- Reset energy counter
- Reset partial energy counter
- Start partial energy counter
- Stop partial energy counter
- Set device published data

Each command can be sent by primary or secondary address of the M-BUS module, according to the selection (**Command addressing mode**).

| M M-BUS Master V1.1                                                                           |                                                                                                    |                  |
|-----------------------------------------------------------------------------------------------|----------------------------------------------------------------------------------------------------|------------------|
| English - 🕦                                                                                   |                                                                                                    | GOSSEN METRAWATT |
| Application setup<br>Network functions<br>Add counter manually<br>Energy counters<br>Device_1 | Device information       Device setup       Device commands       Device data         Command <ul> <li>Primary address</li> <li>Set device primary address</li> <li>Set device primary address</li> <li>Set device primary address</li> <li>Set device baud rate</li> <li>Reset partial energy counter</li> <li>Stat partial energy counter</li> <li>Stat device published data</li> </ul> | Send             |
|                                                                                               |                                                                                                    |                  |

Pict. 10 – Device commands

ATTENTION: M-BUS Master will show a positive message if the command is sent with success; this means that the command has been received correctly by the M-BUS communication module, but it is not possible to detect if the command has been received by the energy counter too.

ATTENTION: After sending a command to change the baud rate of the MBUS communication module, it is necessary to go to "Application Setup" page and change the baud rate of the serial port in use. If this action is not performed within 5 minutes (and the M-BUS module doesn't receive any command for 5 minutes), the M-BUS communication module turns back to the old baud rate.

If **Set device published data** is selected, the following page will be displayed:

| M M-BUS Master V1.1                                                 |                                                                                                    | 10.2                                                                                                    | m                                                                                                    |                                         |
|---------------------------------------------------------------------|----------------------------------------------------------------------------------------------------|----------------------------------------------------------------------------------------------------|----------------------------------------------------------------------------------------------------|-----------------------------------------|
| English •                                                           | ÷.                                                                                                    |                                                                                                    |                                                                                                    | GOSSEN METRAWATT                        |
| Application setup<br>A Content of the functions<br>Network discover | Device information De<br>Command addressing m                                                                                                    | vice setup Device commands Device de<br>ode  Primary address                                                                                                    | ata 🖉                                                                                                    |                                         |
| V₃ Add counter manually ▲ ♥ Energy counters                         | Command                                                                                                    | Set device published data                                                                                                    | •                                                                                                    |                                         |
| Device_1                                                            | Profile published data                                                                                                    | Default                                                                                                    | -                                                                                                    |                                         |
|                                                                     | Select measures           Real Time           Voltage Phase 1, Pha           Voltage Line 12, Line           Current Phase 1, Pha           Power Factor Phase 1           Apparent Power Phase           Reactive Power Phase           Reactive Power Phase           Frequency           Phase Order           Total Energy Countee | Energy T1 and T2<br>Tariff 1<br>Total Energy<br>Real time<br>Partial<br>Active<br>Reactive<br>Apparent<br>Custom<br>Is All<br>Loss 2, Phase 3, Neutral and System<br>1, Phase 2, Phase 3 and System<br>se 1, Phase 2, Phase 3 and System<br>e 1, Phase 2, Phase 3 and System<br>e 1, Phase 2, Phase 3 and System                                                                                                    |                                                                                                    | end E                                   |
|                                                                     | Active Exported Phas<br>Apparent Inductive II<br>Apparent Inductive II<br>Apparent Capacitive I<br>Reactive Inductive In<br>Reactive Inductive In<br>Reactive Capacitive I<br>Reactive Capacitive I<br>Reactive Capacitive I<br>All Apparent-Reactive<br>Tariff 1 Energy Coun                                                          | e 1, Phase 2 and Phase 3<br>mported Phase 1, Phase 2 and Phase 3<br>imported Phase 1, Phase 2 and Phase 3<br>imported Phase 1, Phase 2 and Phase 3<br>proted Phase 1, Phase 2 and Phase 3<br>morted Phase 1, Phase 2 and Phase 3<br>morted Phase 1, Phase 2 and Phase 3<br>morted Phase 1, Phase 2 and Phase 3<br>imported Phase 1, Phase 2 and Phase 3<br>imported Phase 3<br>imported Phase 1, Phase 2 and Phase 3<br>imported Phase 3<br>imported Phase | Active Exported System<br>Apparent Inductive Imported System<br>Apparent Inductive Exported System<br>Apparent Capacitive Exported System<br>Reactive Inductive Exported System<br>Reactive Inductive Exported System<br>Reactive Capacitive Exported System<br>Reactive Capacitive Exported System |                                         |
|                                                                     | Active Imported Phas<br>Active Exported Phas<br>Apparent Inductive I<br>Apparent Inductive E                                                                                                    | se 1, Phase 2 and Phase 3<br>e 1, Phase 2 and Phase 3<br>mported Phase 1, Phase 2 and Phase 3<br>xported Phase 1, Phase 2 and Phase 3<br>monoted Phase 1, Phase 2 and Phase 3                                                                                                    | Active Imported System     Active Exported System     Apparent Inductive Imported System     Apparent Inductive Exported System     Apparent Canaditive Imported System                                                                                                    |                                         |
|                                                                     |                                                                                                    |                                                                                                    | Connected                                                                                                    | Copyright © GMC-I Messtechnik GmbH 2011 |

Pict. 11 – Device commands: set device published data

In this page it is possible to select the measurements to be shown on **Device data** page.

#### 2.3.4. DEVICE DATA

In the left column, select the desidered energy counter (or check if the device selection has already been made) and then click on **Device data** tab.

The following page will be displayed showing the measurements selected by **Device commands** page. The measurements refresh changes according to the time interval selected in **Device setup** page.

| M M-BUS Master V1.1  |                        |            |                       | 5.91       |          | 200               |       |                                              | ۲.  |
|----------------------|------------------------|------------|-----------------------|------------|----------|-------------------|-------|----------------------------------------------|-----|
| English • 🕦          | <b>↔</b>               |            |                       |            |          |                   |       | GOSSEN METRAWATT                             |     |
| Application setup    | Device information Dev | vice setup | Device commands D     | evice data |          |                   |       |                                              |     |
| Network functions    |                        | -          |                       | D          | T        |                   |       | Manager 19-24                                |     |
| Add counter manually | 11me                   | туре       | Information Energy Ty | Phase      | Tatal    | Measure Type      | value | Measure Unit                                 | -   |
| 4 🧭 Energy counters  | 23/11/2011 10:39:39    | measure    | - Reactive            | Phasez     | Total    | Exported Inductiv | 0     | varn                                         |     |
| Device_1             | 23/11/2011 10:39:39    | Measure    | - Reactive            | Phase3     | Total    | Exported Inductiv | 0     | varh                                         | E   |
|                      | 23/11/2011 10:39:39    | Measure    | - Reactive            | Dhacat     | Total    | Exported Inductiv | 0     | varh                                         |     |
|                      | 23/11/2011 10:39:39    | Measure    | - Reactive            | Phase2     | Total    | Imported Capacit  | 0     | varh                                         |     |
|                      | 23/11/2011 10:39:39    | Meacure    | - Reactive            | Phace3     | Total    | Imported Capacit  | 0     | varh                                         |     |
|                      | 23/11/2011 10:39:39    | Measure    | - Reactive            | System     | Total    | Imported Capacit  | 0     | varh                                         |     |
|                      | 23/11/2011 10:39:39    | Measure    | - Reactive            | Phase1     | Total    | Exported Canacit  | 0     | varh                                         |     |
|                      | 23/11/2011 10:39:39    | Measure    | - Reactive            | Phase2     | Total    | Exported Capacit  | 0     | varh                                         |     |
|                      | 23/11/2011 10:39:39    | Measure    | - Reactive            | Phase3     | Total    | Exported Capacit  | 0     | varb                                         |     |
|                      | 23/11/2011 10:39:39    | Measure    | - Reactive            | System     | Total    | Exported Capacit  | 0     | varb                                         |     |
|                      | 23/11/2011 10:39:39    | Measure    | - Active              | Phase1     | Tariff 1 | Imported          | 30.1  | Wh                                           |     |
|                      | 23/11/2011 10:39:39    | Measure    | - Active              | Phase2     | Tariff 1 | Imported          | 30.1  | Wh                                           |     |
|                      | 23/11/2011 10:39:39    | Measure    | - Active              | Phase3     | Tariff 1 | Imported          | 30,1  | Wh                                           |     |
|                      | 23/11/2011 10:39:39    | Measure    | - Active              | System     | Tariff 1 | Imported          | 90,3  | Wh                                           |     |
|                      | 23/11/2011 10:39:39    | Measure    | - Active              | Phase1     | Tariff 1 | Exported          | 0     | Wh                                           |     |
|                      | 23/11/2011 10:39:39    | Measure    | - Active              | Phase2     | Tariff 1 | Exported          | 0     | Wh                                           |     |
|                      | 23/11/2011 10:39:41    | Measure    | - Active              | Phase3     | Tariff 1 | Exported          | 0     | Wh                                           |     |
|                      | 23/11/2011 10:39:41    | Measure    | - Active              | System     | Tariff 1 | Exported          | 0     | Wh                                           |     |
|                      | 23/11/2011 10:39:41    | Measure    | - Apparent            | Phase1     | Tariff 1 | Imported Inducti  | 42,6  | VAh                                          |     |
|                      | 23/11/2011 10:39:41    | Measure    | - Apparent            | Phase2     | Tariff 1 | Imported Inducti  | 42,6  | VAh                                          |     |
|                      | 23/11/2011 10:39:41    | Measure    | - Apparent            | Phase3     | Tariff 1 | Imported Inducti  | 42,6  | VAh                                          |     |
|                      | 23/11/2011 10:39:41    | Measure    | - Apparent            | System     | Tariff 1 | Imported Inducti  | 127,7 | VAh                                          |     |
|                      | 23/11/2011 10:39:41    | Measure    | - Apparent            | Phase1     | Tariff 1 | Exported Inductiv | 0     | VAh                                          |     |
|                      | 23/11/2011 10:39:41    | Measure    | - Apparent            | Phase2     | Tariff 1 | Exported Inductiv | 0     | VAh                                          |     |
|                      | 23/11/2011 10:39:41    | Measure    | - Apparent            | Phase3     | Tariff 1 | Exported Inductiv | 0     | VAh                                          |     |
|                      | 23/11/2011 10:39:41    | Measure    | - Apparent            | System     | Tariff 1 | Exported Inductiv | 0     | VAh                                          |     |
|                      | 23/11/2011 10:39:41    | Measure    | - Apparent            | Phase1     | Tariff 1 | Imported Capacit  | 0     | VAh                                          |     |
|                      | 23/11/2011 10:39:41    | Measure    | - Apparent            | Phase2     | Tariff 1 | Imported Capacit  | 0     | VAh                                          |     |
|                      | 23/11/2011 10:39:41    | Measure    | - Apparent            | Phase3     | Tariff 1 | Imported Capacit  | 0     | VAh                                          | *   |
|                      |                        |            |                       |            |          | Clear             |       |                                              |     |
|                      |                        |            |                       |            |          |                   | • Con | nected Copyright © GMC-I Messtechnik GmbH 20 | 011 |

Pict. 12 – Device data

ATTENTION: Data displayed in red is old data and it means that there is no communication between the M-BUS module and the energy counter: a red LED and "Disconnected" will be shown on the status bar.

## 2.4 Remove an energy counter

It is possible to disconnect an energy counter by removing it.

The energy counter removal can be carried out by selecting the energy counter to be removed, right click on it and then press the **Delete** button just shown (Pict. 13).

| M. M-BUS Master V1.1                |                        |            |                    | 144         | 33       | 200                |       |                |                       |              |
|-------------------------------------|------------------------|------------|--------------------|-------------|----------|--------------------|-------|----------------|-----------------------|--------------|
| English - 🕦                         | <₽                     |            |                    |             |          |                    |       |                | GOSSEN METRA          | AWATT        |
| Application setup                   | Device information Dev | vice setup | Device command     | Device dat  | a        |                    |       |                |                       |              |
| Network functions                   | Time                   | Type       | Information Energy | v Tv Dhace  | Tariff   | Measure Type       | Value | Measure Unit   |                       |              |
| Add counter manually                | 23/11/2011 10:40:13    | Measure    | - Rea              | tive Phase? | Total    | Exported Induction | value | varb           |                       |              |
| <ul> <li>Chergy counters</li> </ul> | 23/11/2011 10:40:13    | Measure    | - Dear             | tive Phace3 | Total    | Exported Induction | 0     | varh           |                       |              |
| Va Device_1                         | /11/2011 10:40:13      | Measure    | - Rear             | tive System | Total    | Exported Inductiv  | 0     | varh           |                       | =            |
| X Delete                            | /11/2011 10:40:13      | Measure    | - Rea              | tive Phase1 | Total    | Imported Canacit   | 0     | varh           |                       |              |
|                                     | 23/11/2011 10:40:13    | Measure    | - Rea              | tive Phase2 | Total    | Imported Capacit   | 0     | varh           |                       |              |
|                                     | 23/11/2011 10:40:13    | Measure    | - Rea              | tive Phase3 | Total    | Imported Canacit   | 0     | varh           |                       |              |
|                                     | 23/11/2011 10:40:13    | Measure    | - Rea              | tive System | Total    | Imported Capacit   | 0     | varh           |                       |              |
|                                     | 23/11/2011 10:40:13    | Measure    | - Rea              | tive Phase1 | Total    | Exported Capacit   | 0     | varh           |                       |              |
|                                     | 23/11/2011 10:40:13    | Measure    | - Rea              | tive Phase2 | Total    | Exported Capacit   | 0     | varh           |                       |              |
|                                     | 23/11/2011 10:40:13    | Measure    | - Rea              | tive Phase3 | Total    | Exported Capacit   | 0     | varh           |                       |              |
|                                     | 23/11/2011 10:40:13    | Measure    | - Rea              | tive System | Total    | Exported Capacit   | 0     | varh           |                       |              |
|                                     | 23/11/2011 10:40:13    | Measure    | - Activ            | e Phase1    | Tariff 1 | Imported           | 30,1  | Wh             |                       |              |
|                                     | 23/11/2011 10:40:13    | Measure    | - Activ            | e Phase2    | Tariff 1 | Imported           | 30,1  | Wh             |                       |              |
|                                     | 23/11/2011 10:40:13    | Measure    | - Activ            | e Phase3    | Tariff 1 | Imported           | 30,1  | Wh             |                       |              |
|                                     | 23/11/2011 10:40:13    | Measure    | - Activ            | e System    | Tariff 1 | Imported           | 90,3  | Wh             |                       |              |
|                                     | 23/11/2011 10:40:13    | Measure    | - Activ            | e Phase1    | Tariff 1 | Exported           | 0     | Wh             |                       |              |
|                                     | 23/11/2011 10:40:13    | Measure    | - Activ            | e Phase2    | Tariff 1 | Exported           | 0     | Wh             |                       |              |
|                                     | 23/11/2011 10:39:58    | Measure    | - Activ            | e Phase3    | Tariff 1 | Exported           | 0     | Wh             |                       |              |
|                                     | 23/11/2011 10:39:58    | Measure    | - Activ            | e System    | Tariff 1 | Exported           | 0     | Wh             |                       |              |
|                                     | 23/11/2011 10:39:58    | Measure    | - App              | reni Phase1 | Tariff 1 | Imported Inducti   | 42,6  | VAh            |                       |              |
|                                     | 23/11/2011 10:39:58    | Measure    | - App              | rent Phase2 | Tariff 1 | Imported Inducti   | 42,6  | VAh            |                       |              |
|                                     | 23/11/2011 10:39:58    | Measure    | - App              | reni Phase3 | Tariff 1 | Imported Inducti   | 42,6  | VAh            |                       |              |
|                                     | 23/11/2011 10:39:58    | Measure    | - App              | reni System | Tariff 1 | Imported Inducti   | 127,7 | VAh            |                       |              |
|                                     | 23/11/2011 10:39:58    | Measure    | - App              | reni Phase1 | Tariff 1 | Exported Inductiv  | 0     | VAh            |                       |              |
|                                     | 23/11/2011 10:39:58    | Measure    | - App              | reni Phase2 | Tariff 1 | Exported Inductiv  | 0     | VAh            |                       |              |
|                                     | 23/11/2011 10:39:58    | Measure    | - App;             | reni Phase3 | Tariff 1 | Exported Inductiv  | 0     | VAh            |                       |              |
|                                     | 23/11/2011 10:39:58    | Measure    | - App              | reni System | Tariff 1 | Exported Inductiv  | 0     | VAh            |                       |              |
|                                     | 23/11/2011 10:39:58    | Measure    | - App              | reni Phase1 | Tariff 1 | Imported Capacit   | 0     | VAh            |                       |              |
|                                     | 23/11/2011 10:39:58    | Measure    | - App              | reni Phase2 | Tariff 1 | Imported Capacit   | 0     | VAh            |                       |              |
|                                     | 23/11/2011 10:39:58    | Measure    | - App              | reni Phase3 | Tariff 1 | Imported Capacit   | 0     | VAh            |                       | *            |
|                                     |                        |            |                    |             |          | Clear              |       |                |                       |              |
|                                     |                        |            |                    |             |          |                    | • Con | nected Copyrig | ht © GMC-I Messtechni | ik GmbH 2011 |

Pict. 13 – Removing an energy counter

# MANUALE D'USO Italiano

# SOMMARIO

| 1. | Requisiti di sistema e installazione | .37 |
|----|--------------------------------------|-----|
| ,  | 1.1 Requisisti di sistema            | .37 |
| ,  | 1.2 Installazione                    | .37 |
| ,  | 1.3 Avviare l'applicazione           | .37 |

| 2. Utilizzare M-BUS MASTER                               |
|----------------------------------------------------------|
| 2.1 Aggiungere un contatore di energia automaticamente39 |
| 2.2 Aggiungere un contatore di energia manualmente43     |
| 2.3 Gestire il contatore di energia45                    |
| 2.3.1. INFORMAZIONI STRUMENTO45                          |
| 2.3.2. IMPOSTAZIONI STRUMENTO46                          |
| 2.3.3. COMANDI STRUMENTO47                               |
| 2.3.4. DATI STRUMENTO                                    |
| 2.4 Rimuovere un contatore di energia50                  |

## 1.1 Requisisti di sistema

- Windows XP Service Pack 3, Windows 7 (32 64 bit)
- Microsoft .NET Framework 3.5

## 1.2 Installazione

Per installare l'applicazione, avviare il file d'installazione **M-BUS Master Setup.exe** incluso nel CD ROM. Seguire la procedura guidata per installare correttamente l'applicazione.

## 1.3 Avviare l'applicazione

Per avviare M-BUS MASTER, cliccare sull'icona del desktop creata durante il processo d'installazione, oppure fare doppio click sul file di esecuzione (**M-BUS Master.exe**) contenuto nella cartella generata durante il processo d'installazione.

# 2. Utilizzare M-BUS MASTER

Dopo l'avvio di M-BUS MASTER, viene visualizzata la seguente finestra.

| TML M-BUS Master V1.1                                                                                                    |                                         |
|----------------------------------------------------------------------------------------------------|-----------------------------------------|
| Italiano - 🕕 🕂                                                                                                    | GOSSEN METRAWATT                        |
| <ul> <li>Impostazioni programma</li> <li>Punzioni di rete</li> <li>Ricerca contatori</li> <li>Aggiungi contatore</li> <li>Contatori</li> </ul> |                                         |
|                                                                                                    |                                         |
|                                                                                                    |                                         |
|                                                                                                    |                                         |
|                                                                                                    |                                         |
|                                                                                                    | Copyright © GMC-I Messtechnik GmbH 2011 |

Fig. 1 – Pagina inziale di M-BUS MASTER

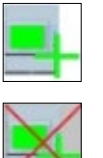

Consente di aggiungere un contatore di energia.

Rimuove il contatore di energia selezionato.

 $\geq$ 

Italiano 🔹

Consente di selezionare la lingua di M-BUS MASTER (Inglese, Tedesco, Italiano, Francese).

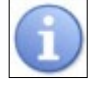

Viene visualizzata una finestra d'informazioni su M-BUS MASTER (versione, copyright).

## 2.1 Aggiungere un contatore di energia automaticamente

La seguente descrizione mostra come aggiungere, in modo automatico, un nuovo contatore di energia abbinato ad un modulo M-BUS.

Nella colonna a sinistra selezionare la voce **Impostazioni programma**. Verrano visualizzati i seguenti parametri.

| M M-BUS Master V1.1                                                                                                    |                                                  |                                         |
|----------------------------------------------------------------------------------------------------|--------------------------------------------------|-----------------------------------------|
| Italiano - 🚺                                                                                                    | <b>←</b>                                         | GOSSEN METRAWATT                        |
| <ul> <li>Impostazioni programma</li> <li>Funzioni di rete</li> <li>Ricerca contatori</li> <li>Aggiungi contatore</li> <li>Contatori</li> </ul> | Porta seriale<br>Porta COM4 •<br>Velocità 2400 • |                                         |
|                                                                                                    |                                                  |                                         |
|                                                                                                    |                                                  |                                         |
|                                                                                                    |                                                  |                                         |
|                                                                                                    |                                                  |                                         |
|                                                                                                    |                                                  |                                         |
|                                                                                                    |                                                  |                                         |
|                                                                                                    | ·                                                | Copyright © GMC-I Messtechnik GmbH 2011 |

Fig. 2 – Impostazioni per la comunicazione seriale

Selezionare la **Porta** del PC dove il modulo M-BUS è connesso e la **Velocità** di comunicazione relativa (Baudrate). Confermare con il tasto **Applica**. Dopo aver effettuato le impostazioni di comunicazione seriale, selezionare la voce **Ricerca contatori** nella colonna sinistra. Verrano visualizzati i seguenti parametri.

| M M-BUS Master V1.1                                                           | The second second second second second second second second second second second second second second second se |                                         |
|-------------------------------------------------------------------------------|----------------------------------------------------------------------------------------------------|-----------------------------------------|
| Italiano - 🕦                                                                  | 4                                                                                                    | GOSSEN METRAWATT                        |
| Impostazioni programma<br>Funzioni di rete<br>Aggiungi contatore<br>Contatori | Lista dispositivi rilevati Indirizzo primi Indirizzo seconda Indirizzo primi Fine ricerca                       | Aggiungi                                |
|                                                                               |                                                                                                    | Copyright © GMC-I Messtechnik GmbH 2011 |

Fig. 3 – Pagina Ricerca contatori

In questa pagina è possibile ricercare, tramite indirizzo primario, i moduli M-BUS connessi alla rete M-BUS. Per avviare la ricerca dei moduli M-BUS, premere il tasto **Inizio ricerca**. Dopo aver effettuato la ricerca tramite indirizzo primario, M-BUS MASTER inizierà a ricercare tramite indirizzo secondario.

| M M-BUS Master V1.1                                                                                |                                                                             |                 | x      |
|----------------------------------------------------------------------------------------------------|-----------------------------------------------------------------------------|-----------------|--------|
| Italiano - 🚺                                                                                       |                                                                             | GOSSEN METRAWAT | ГТ     |
| Impostazioni programma<br>Funzioni di rete<br>Ricerca contatori<br>Aggiungi contatore<br>Contatori | Lista dispositivi rilevati<br>Indirizzo primi Indirizzo seconde             | Aggiungi        |        |
|                                                                                                    | Inizio ricerca Fine ricerca<br>Ricerca dispositivo con indirizzo primario 0 |                 | 4 2011 |

Fig. 4 – Ricerca dispositivi in corso

| M M-BUS Master V1.1                   |                                                                                                    |          |                                         |
|---------------------------------------|----------------------------------------------------------------------------------------------------|----------|-----------------------------------------|
| 📑 🔀 Italiano 🛛 🝷 🕦                    | <b>4</b>                                                                                                    |          | GOSSEN METRAWATT                        |
| Italiano                              | Lista dispositivi rilevati<br>Indirizzo primi Indirizzo secondario<br>1 0000001914A50202<br>Inizio ricerca Fine ricerca | Aggiungi | GOSSEN METRAWATT                        |
|                                       |                                                                                                    |          |                                         |
| · · · · · · · · · · · · · · · · · · · |                                                                                                    |          | Copyright © GMC-I Messtechnik GmbH 2011 |

Fig. 5 – Un dispositivo trovato tramite ricerca automatica

Per fermare la ricerca di dispositivi, premere il tasto **Fine ricerca**.

Selezionare il dispositivo da aggiungere e premere il tasto Aggiungi.

Verrà visualizzata una nuova finestra (Fig. 6). In questa finestra è possibile selezionare il tipo di contatore (Monofase o Trifase) e inserire il nome del dispositivo.

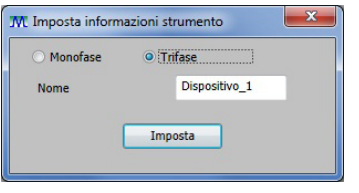

Fig. 6 – Aggiungi dispositivo

Selezionare il tipo di contatore, inserire il nome e premere il tasto **Imposta**. Il nome del contatore verrà visualizzato nella colonna sinistra, sotto alla cartella **Contatori**.

## 2.2 Aggiungere un contatore di energia manualmente

La seguente descrizione mostra come aggiungere, in modo manuale, un nuovo contatore di energia abbinato ad un modulo M-BUS.

Nella colonna a sinistra selezionare la voce Aggiungi contatore. Verrano visualizzati i seguenti parametri (Fig. 7).

Per aggiungere manualmente un modulo di comunicazione M-BUS, seguire le istruzioni riportate qui sotto:

- 1. Selezionare il tipo di contatore di energia (Monofase o Trifase).
- 2. Inserire il Nome, l'Indirizzo primario, l'Identificativo e la Versione firmware del dispositivo.
- 3. Confermare le scelte premendo il tasto **Aggiungi**.

Dopo questa procedura, il nome del contatore verrà visualizzato nella colonna sinistra, sotto alla cartella **Contatori**.

| M M-BUS Master V1.1                                                                                |                                                                                                    |                                         |
|----------------------------------------------------------------------------------------------------|----------------------------------------------------------------------------------------------------|-----------------------------------------|
| Italiano - 🕦                                                                                       | 4 ·                                                                                                    | GOSSEN METRAWATT                        |
| Impostazioni programma<br>Funzioni di rete<br>Ricerca contatori<br>Aggiungi contatore<br>Contatori | Strumento da aggiungere <ul> <li>Monofase</li> <li>Trifase</li> </ul> Nome             Indirizzo primario             Identificativo         IDA3           Costruttore         IDA3           Versione         IDA3           Tipo         02 | ggiungi                                 |
|                                                                                                    |                                                                                                    | Copyright © GMC-I Messtechnik GmbH 2011 |

Fig. 7 – Aggiungi dispositivo manualmente

L'indirizzo secondario è composto come segue. Se non ci sono modifiche, l'indirizzo secondario è mostrato sull'etichetta del modulo M-BUS.

| Nr. Byte | Valore (Hex) | Descrizione                                        |
|----------|--------------|----------------------------------------------------|
| 1 – 4    | XX XX XX XX  | Numero identificativo dell'interfaccia M-BUS       |
| 5 – 6    | XX XX        | ID del Produttore                                  |
| 7        | XX           | Versione firmware dell'interfaccia M-BUS (00 – FF) |
| 8        | 02           | Categoria: Elettricità                             |

Ad esempio in Fig. 7 l'indirizzo secondario è composto da:

| 00000000 | Numero identificativo dell'interfaccia M-BUS |
|----------|----------------------------------------------|
| 182E     | ID del Produttore                            |
| 02       | Versione firmware                            |
| 02       | Numero categoria (Elettricità)               |

## 2.3 Gestire il contatore di energia

Per la gestione del contatore di energia sono disponibili quattro pagine con relative linguette (**Informazioni** strumento, **Impostazioni strumento**, **Comandi strumento**, **Dati strumento**).

#### 2.3.1. INFORMAZIONI STRUMENTO

Nella colonna sinistra selezionare il contatore desiderato e cliccare sulla linguetta **Informazioni strumento**. Verrà visualizzata la seguente pagina contenente i dettagli sul dispositivo connesso.

| M-BUS Master V1.1                                                                             |                                                                                                    |                                                  |
|-----------------------------------------------------------------------------------------------|----------------------------------------------------------------------------------------------------|--------------------------------------------------|
| Italiano - 🕦                                                                                  | 4 <b>1</b>                                                                                                    | GOSSEN METRAWATT                                 |
| Impostazioni programma<br>Funzioni di rete<br>Agiungi contatore<br>Contatori<br>Dispositivo_1 | Informazioni strumento         Impostazioni strumento         Comandi strumento         Dati strumento           Nome strumento         3 fasi         Indirizzo primario         1           Indirizzo secondario         Identificativo         00000019         Costruttore         14A5           Versione         02         Tipo         02         Tipo         02 |                                                  |
|                                                                                               |                                                                                                    | Connesso Copyright © GMC-I Messtechnik GmbH 2011 |

Fig. 8 – Informazioni strumento

#### 2.3.2. IMPOSTAZIONI STRUMENTO

Nella colonna sinistra selezionare il contatore desiderato (oppure verificare se è già selezionato) e cliccare sulla linguetta **Impostazioni strumento**.

Verrà visualizzata la seguente pagina che consente di selezionare la cadenza per l'aggiornamento dei dati di misura.

Impostazioni possibili:

- Continuo: l'aggiornamento è continuo.
- 10 sec.: l'aggiornamento viene effettuato ogni 10 secondi.
- 30 sec.: l'aggiornamento viene effettuato ogni 30 secondi.
- Una volta: l'aggiornamento viene effettuato una volta sola.
- Stop: l'aggiornamento viene fermato.

| M M-BUS Master V1.1 |                                                  |                                                                    | 1000              |                |          |                          |                 |
|---------------------|--------------------------------------------------|--------------------------------------------------------------------|-------------------|----------------|----------|--------------------------|-----------------|
| Italiano - 🕦        | <b>←</b>                                         |                                                                    |                   |                |          | GOSSEN MET               | RAWATT          |
| Italiano            | Informazioni strumento<br>Periodo interrogazione | Impostazioni strumento<br>Continuo<br>10 sec.<br>Una volta<br>Stop | Comandi strumento | Dati strumento |          | GOSSEN MET               | TRAWATT         |
|                     |                                                  |                                                                    |                   |                | Connesso | Copyright © GMC-I Messte | chnik GmbH 2011 |

Fig. 9 – Impostazioni strumento

#### 2.3.3. COMANDI STRUMENTO

Nella colonna sinistra selezionare il contatore desiderato (oppure verificare se è già selezionato) e cliccare sulla linguetta **Comandi strumento**.

Verrà visualizzata la seguente pagina che consente di inviare comandi al modulo M-BUS e al contatore di energia.

Comandi possibili:

- Imposta indirizzo primario
- Imposta indirizzo secondario
- Imposta baud rate
- Resetta contatore energia
- Resetta contatore parziale energia
- Attiva contatore parziale energia
- Disattiva contatore parziale energia
- Imposta dati pubblicati

Ogni comando può essere inviato tramite indirizzo primario o secondario del modulo M-BUS, a seconda della selezione effettuata (**Modalità indirizzamento comandi**).

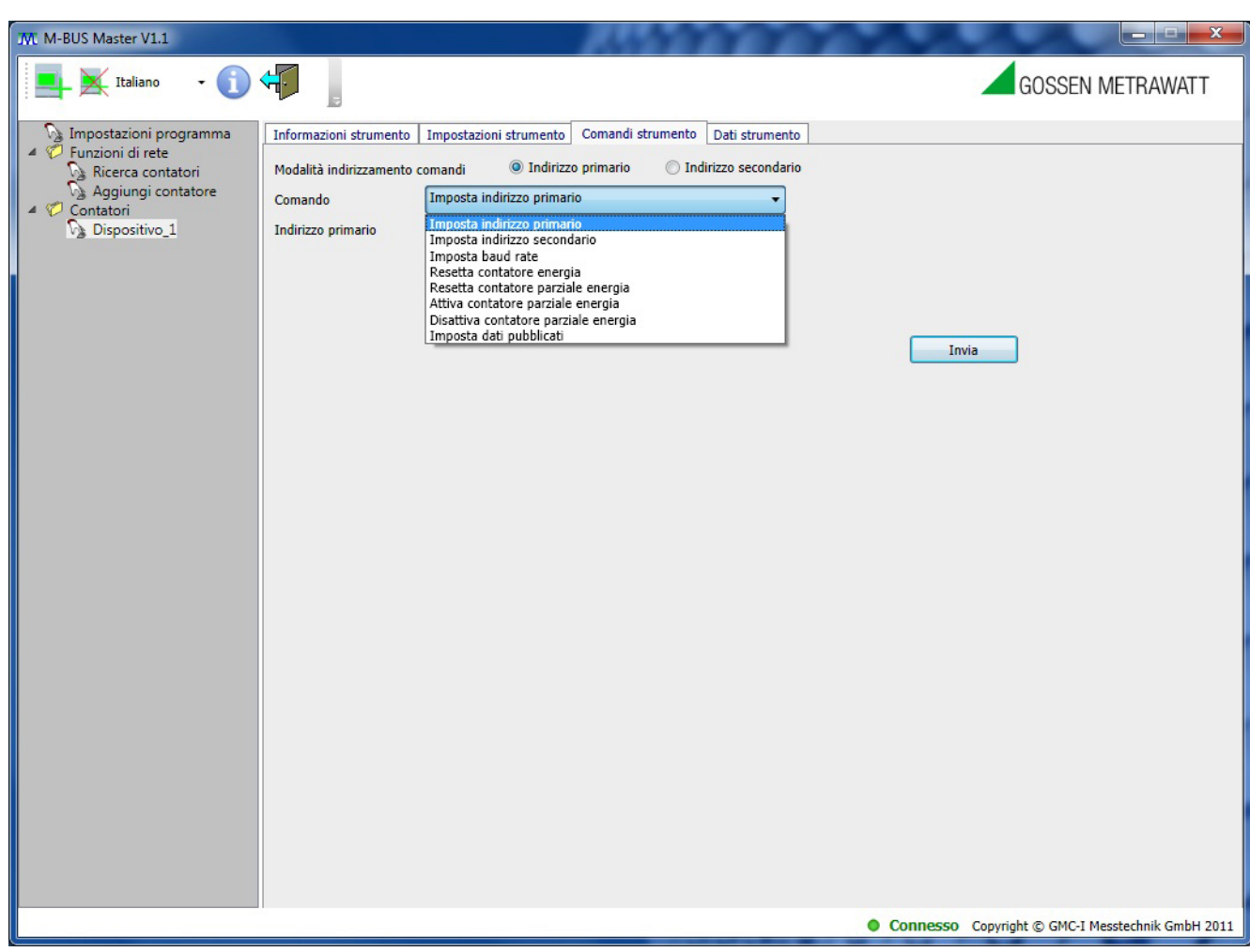

Fig. 10 – Comandi strumento

ATTENZIONE: M-BUS Master darà un messaggio positivo in caso di comando inviato con successo; questo significa che il comando è stato ricevuto correttamente dal modulo di comunicazione M-BUS, ma non è possibile rilevare se il comando è stato ricevuto anche dal contatore.

ATTENZIONE: Dopo aver inviato il comando per la programmazione della velocità di comunciazione (baud rate) del modulo M-BUS, è necessario andare sulla pagina "Impostazioni programma" e modificare la velocità di comunicazione (baud rate) della porta seriale in uso. Se quest'azione non viene effettuata entro 5 minuti (e il modulo M-BUS non riceve nessun comando entro questi 5 minuti), la velocità di comunicazione viene automaticamente reimpostata al valore precedente.

Selezionando la voce Imposta dati pubblicati, viene visualizzata la seguente finestra.

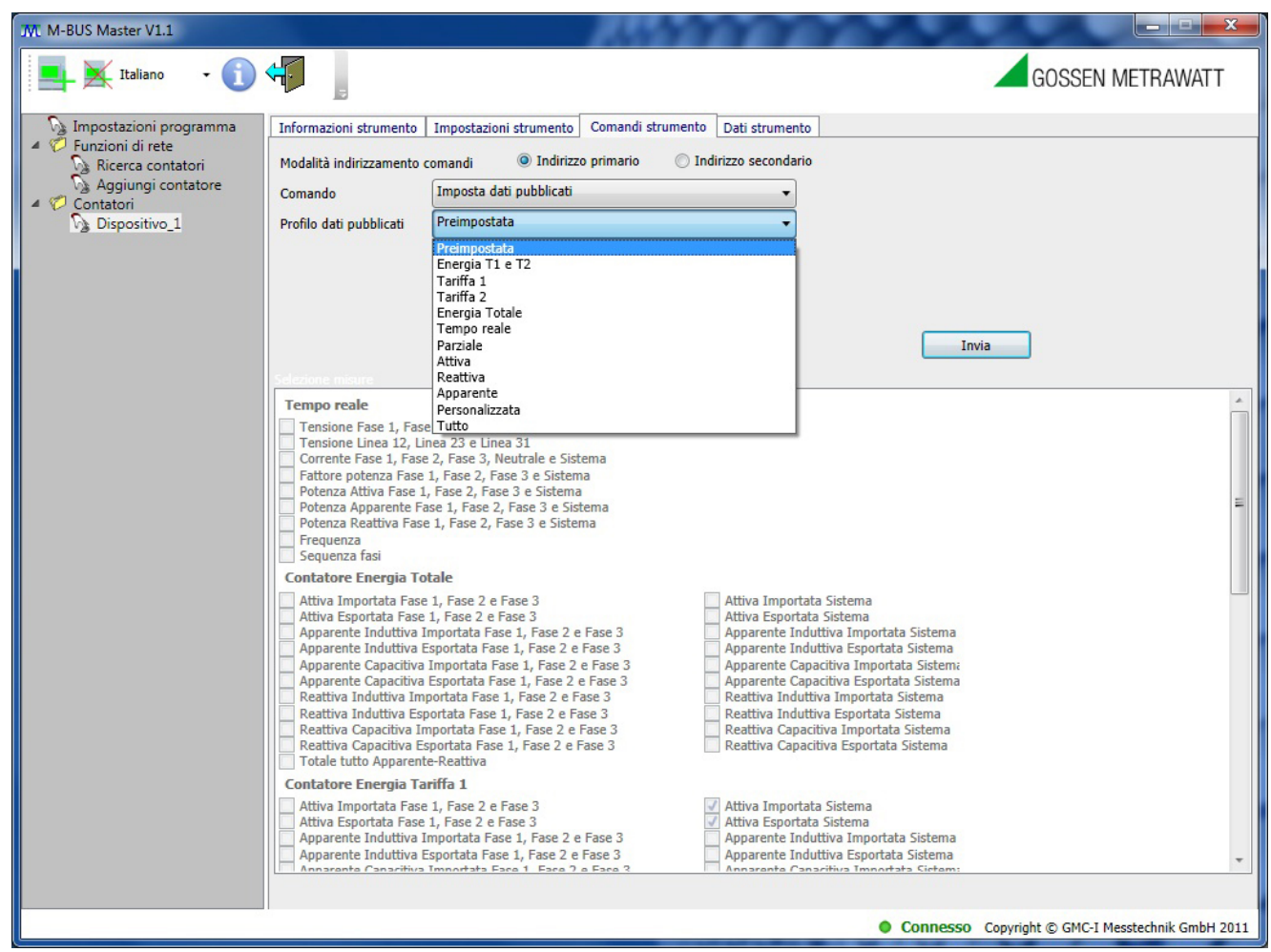

Fig. 11 – Comandi strumento: imposta dati pubblicati

In questa pagina è possibile selezionare le misure che saranno mostrate nella pagina Dati strumento.

#### 2.3.4. DATI STRUMENTO

Nella colonna sinistra selezionare il contatore desiderato (oppure verificare se è già selezionato) e cliccare sulla linguetta **Dati strumento**.

Verrà visualizzata la seguente pagina che mostra i dati delle misure selezionate nella pagina **Comandi** strumento.

L'aggiornamento dei dati cambia a seconda della cadenza programmata nella pagina **Impostazioni** strumento.

| M M-BUS Master V1.1                                             |                        |         |                 | 1          | 5                | 20        | 200               |        |               |                               | ×       |
|-----------------------------------------------------------------|------------------------|---------|-----------------|------------|------------------|-----------|-------------------|--------|---------------|-------------------------------|---------|
| Italiano - 🕦 🤆                                                  | <b>↔</b>               |         |                 |            |                  |           |                   |        |               | GOSSEN METRAWA                | TΤ      |
| Impostazioni programma                                          | Informazioni strumento | Imposta | zioni strumento | Comano     | li strumer       | to Dati   | strumento         |        |               |                               |         |
| <ul> <li>Funzioni di rete</li> <li>Ricerca contatori</li> </ul> | 0                      | Tine    | Information     | Tine Frees | Ener             | Tariffa   | Tine Minun        | Valera | Hatha Mission |                               |         |
| Aggiungi contatore                                              | 22/11/2011 10:41:50    | Micuro  | 11101111021011  |            | Cictore:         | Tariffa   | Esportata Capacil | valure | WAL MISURA    |                               |         |
| 4 🧭 Contatori                                                   | 23/11/2011 10:41:59    | Misura  | -               | Apparen    | Sistema          | Tariffa   | Esportata Capaci  | 20.1   | VAII          |                               |         |
| Dispositivo_1                                                   | 23/11/2011 10:41:59    | Micura  |                 | Deattiva   | Face?            | Tariffa   | Importata Indutti | 30,1   | varh          |                               | E       |
|                                                                 | 23/11/2011 10:41:59    | Micura  | -               | Deattiva   | Face3            | Tariffa   | Importata Indutti | 30,1   | varh          |                               |         |
|                                                                 | 23/11/2011 10:41:59    | Micura  |                 | Deattiva   | Cictam:          | Tariffa   | Importata Indutti | 90.3   | varh          |                               |         |
|                                                                 | 22/11/2011 10:41:50    | Misura  | 2               | Deatting   | Sisteme<br>Escol | Tariffa   | Esportata Indutti | 50,5   | varh          |                               |         |
|                                                                 | 23/11/2011 10:41:59    | Micura  |                 | Deattiva   | Face?            | Tariffa   | Esportata Indutti | 0      | varh          |                               |         |
|                                                                 | 23/11/2011 10:41:59    | Misura  |                 | Reattiva   | Face3            | Tariffa   | Esportata Indutti | 0      | varh          |                               |         |
|                                                                 | 23/11/2011 10:41:59    | Misura  |                 | Reattiva   | Sistem:          | Tariffa   | Esportata Indutti | 0      | varh          |                               |         |
|                                                                 | 23/11/2011 10:41:59    | Micura  |                 | Peattiva   | Face1            | Tariffa   | Importata Canaci  | 0      | varh          |                               |         |
|                                                                 | 23/11/2011 10:41:59    | Misura  |                 | Reattiva   | Fase2            | Tariffa   | Importata Capaci  | 0      | varh          |                               |         |
|                                                                 | 23/11/2011 10:41:59    | Misura  | -               | Reattiva   | Fase3            | Tariffa   | Importata Canaci  | 0      | varh          |                               |         |
|                                                                 | 23/11/2011 10:41:59    | Micura  |                 | Deattiva   | Sistem:          | Tariffa   | Importata Capaci  | 0      | varh          |                               |         |
|                                                                 | 23/11/2011 10:41:59    | Misura  |                 | Reattiva   | Ease1            | Tariffa   | Esportata Canacil | 0      | varh          |                               |         |
|                                                                 | 23/11/2011 10:41:59    | Misura  | -               | Reattiva   | Fase2            | Tariffa   | Esportata Capacit | 0      | varh          |                               |         |
|                                                                 | 23/11/2011 10:41:59    | Misura  |                 | Reattiva   | Fase3            | Tariffa   | Esportata Capacit | 0      | varh          |                               |         |
|                                                                 | 23/11/2011 10:41:59    | Misura  | -               | Reattiva   | Sistem:          | Tariffa   | Esportata Canacil | 0      | varh          |                               |         |
|                                                                 | 23/11/2011 10:41:44    | Misura  |                 | Attiva     | Fase1            | Tariffa : | Importata         | 0      | Wh            |                               |         |
|                                                                 | 23/11/2011 10:41:44    | Misura  |                 | Attiva     | Fase2            | Tariffa : | Importata         | 0      | Wh            |                               |         |
|                                                                 | 23/11/2011 10:41:44    | Misura  | -               | Attiva     | Ease3            | Tariffa   | Importata         | 0      | Wh            |                               |         |
|                                                                 | 23/11/2011 10:41:44    | Misura  | -               | Attiva     | Sistema          | Tariffa : | Importata         | 0      | Wh            |                               |         |
|                                                                 | 23/11/2011 10:41:44    | Misura  | -               | Attiva     | Fase1            | Tariffa : | Esportata         | 0      | Wh            |                               |         |
|                                                                 | 23/11/2011 10:41:44    | Misura  |                 | Attiva     | Fase2            | Tariffa : | Esportata         | 0      | Wh            |                               |         |
|                                                                 | 23/11/2011 10:41:44    | Misura  | -               | Attiva     | Fase3            | Tariffa : | Esportata         | 0      | Wh            |                               |         |
|                                                                 | 23/11/2011 10:41:44    | Misura  | -               | Attiva     | Sistem?          | Tariffa : | Esportata         | 0      | Wh            |                               |         |
|                                                                 | 23/11/2011 10:41:44    | Misura  | -               | Apparent   | Fase1            | Tariffa : | Importata Indutti | 0      | VAh           |                               |         |
|                                                                 | 23/11/2011 10:41:44    | Misura  | -               | Apparent   | Fase2            | Tariffa : | Importata Indutti | 0      | VAh           |                               |         |
|                                                                 | 23/11/2011 10:41:44    | Misura  | -               | Apparent   | Fase3            | Tariffa : | Importata Indutti | 0      | VAh           |                               |         |
|                                                                 | 23/11/2011 10:41:44    | Misura  |                 | Apparent   | Sistema          | Tariffa : | Importata Indutti | 0      | VAh           |                               |         |
|                                                                 | 23/11/2011 10:41:44    | Misura  | -               | Apparent   | Fase1            | Tariffa : | Esportata Indutti | 0      | VAh           |                               | -       |
|                                                                 |                        |         |                 |            |                  | С         | ancella           |        |               |                               |         |
|                                                                 |                        |         |                 |            |                  |           |                   | • Cor  | nesso Copy    | right © GMC-I Messtechnik Gml | bH 2011 |

Fig. 12 – Dati strumento

ATTENZIONE: i dati visualizzati in rosso sono vecchi e indicano che non vi è più comunicazione tra il modulo M-BUS e il contatore: sulla barra di stato viene mostrato un LED rosso e la scritta "Non connesso".

# 2.4 Rimuovere un contatore di energia

E' possibile sconnettere un contatore di energia effettuandone la rimozione.

Per rimuovere un contatore di energia selezionare il contatore da rimuovere, fare click destro e premere il tasto visualizzato **Rimuovi** (Fig. 13).

| M. M-BUS Master V1.1   |                        |         |                 | 1          | 5          | 2         | 22                |        |              |                     | <b>- </b>       |
|------------------------|------------------------|---------|-----------------|------------|------------|-----------|-------------------|--------|--------------|---------------------|-----------------|
| Italiano 🔹 🕦           | <b>←</b>               |         |                 |            |            |           |                   |        | -            | GOSSEN MET          | TRAWATT         |
| Impostazioni programma | Informazioni strumento | Imposta | zioni strumento | Comano     | li strumer | nto Dati  | strumento         |        |              |                     |                 |
| Ricerca contatori      | Ora                    | Tipo    | Informazion     | Tipo Enerc | Fase       | Tariffa   | Tipo Misura       | Valore | Unità Misura |                     |                 |
| S Aggiungi contatore   | 23/11/2011 10:41:59    | Misura  | -               | Apparent   | Sistema    | Tariffa   | Esportata Capacil | 0      | VAh          |                     |                 |
| 4 🧭 Contatori          | 23/11/2011 10:41:59    | Misura  | -               | Reattiva   | Fase1      | Tariffa   | Importata Indutti | 30.1   | varh         |                     |                 |
| Và Dispositivo_1       | 11 10:41:59            | Misura  | -               | Reattiva   | Fase2      | Tariffa   | Importata Indutti | 30,1   | varh         |                     | =               |
| Kindovi                | 11 10:41:59            | Misura  | -               | Reattiva   | Fase3      | Tariffa : | Importata Indutti | 30,1   | varh         |                     |                 |
|                        | 23/11/2011 10:41:59    | Misura  | -               | Reattiva   | Sistema    | Tariffa   | Importata Indutti | 90,3   | varh         |                     |                 |
|                        | 23/11/2011 10:41:59    | Misura  | -               | Reattiva   | Fase1      | Tariffa : | Esportata Indutti | 0      | varh         |                     |                 |
|                        | 23/11/2011 10:41:59    | Misura  | -               | Reattiva   | Fase2      | Tariffa : | Esportata Indutti | 0      | varh         |                     |                 |
|                        | 23/11/2011 10:41:59    | Misura  | -               | Reattiva   | Fase3      | Tariffa : | Esportata Indutti | 0      | varh         |                     |                 |
|                        | 23/11/2011 10:41:59    | Misura  | -               | Reattiva   | Sistema    | Tariffa 🗄 | Esportata Indutti | 0      | varh         |                     |                 |
|                        | 23/11/2011 10:41:59    | Misura  | -               | Reattiva   | Fase1      | Tariffa : | Importata Capaci  | 0      | varh         |                     |                 |
|                        | 23/11/2011 10:41:59    | Misura  | 1.5             | Reattiva   | Fase2      | Tariffa : | Importata Capaci  | 0      | varh         |                     |                 |
|                        | 23/11/2011 10:41:59    | Misura  | -               | Reattiva   | Fase3      | Tariffa   | Importata Capaci  | 0      | varh         |                     |                 |
|                        | 23/11/2011 10:41:59    | Misura  | -               | Reattiva   | Sistema    | Tariffa : | Importata Capaci  | 0      | varh         |                     |                 |
|                        | 23/11/2011 10:41:59    | Misura  | -               | Reattiva   | Fase1      | Tariffa   | Esportata Capacil | 0      | varh         |                     |                 |
|                        | 23/11/2011 10:41:59    | Misura  | -               | Reattiva   | Fase2      | Tariffa : | Esportata Capacil | 0      | varh         |                     |                 |
|                        | 23/11/2011 10:41:59    | Misura  | -               | Reattiva   | Fase3      | Tariffa   | Esportata Capacil | 0      | varh         |                     |                 |
|                        | 23/11/2011 10:41:59    | Misura  | -               | Reattiva   | Sistema    | Tariffa   | Esportata Capacit | 0      | varh         |                     |                 |
|                        | 23/11/2011 10:42:01    | Misura  | -               | Attiva     | Fase1      | Tariffa : | Importata         | 0      | Wh           |                     |                 |
|                        | 23/11/2011 10:42:01    | Misura  | -               | Attiva     | Fase2      | Tariffa : | Importata         | 0      | Wh           |                     |                 |
|                        | 23/11/2011 10:42:01    | Misura  | -               | Attiva     | Fase3      | Tariffa : | Importata         | 0      | Wh           |                     |                 |
|                        | 23/11/2011 10:42:01    | Misura  | -               | Attiva     | Sistema    | Tariffa : | Importata         | 0      | Wh           |                     |                 |
|                        | 23/11/2011 10:42:01    | Misura  | -               | Attiva     | Fase1      | Tariffa : | Esportata         | 0      | Wh           |                     |                 |
|                        | 23/11/2011 10:42:01    | Misura  | -               | Attiva     | Fase2      | Tariffa : | Esportata         | 0      | Wh           |                     |                 |
|                        | 23/11/2011 10:42:01    | Misura  | -               | Attiva     | Fase3      | Tariffa : | Esportata         | 0      | Wh           |                     |                 |
|                        | 23/11/2011 10:42:01    | Misura  | -               | Attiva     | Sistema    | Tariffa : | Esportata         | 0      | Wh           |                     |                 |
|                        | 23/11/2011 10:42:01    | Misura  | -               | Apparent   | Fase1      | Tariffa : | Importata Indutti | 0      | VAh          |                     |                 |
|                        | 23/11/2011 10:42:01    | Misura  | -               | Apparent   | Fase2      | Tariffa : | Importata Indutti | 0      | VAh          |                     |                 |
|                        | 23/11/2011 10:42:01    | Misura  | -               | Apparent   | Fase3      | Tariffa : | Importata Indutti | 0      | VAh          |                     |                 |
|                        | 23/11/2011 10:42:01    | Misura  | -               | Apparent   | Sistema    | Tariffa : | Importata Indutti | 0      | VAh          |                     | -               |
|                        | 23/11/2011 10:42:01    | Misura  | -               | Apparent   | Fase1      | Tariffa : | Esportata Indutti | 0      | VAh          |                     |                 |
|                        |                        |         |                 |            |            | C         | ancella           |        |              |                     |                 |
|                        |                        |         |                 |            |            |           |                   | • Cor  | nesso Copyr  | ight © GMC-I Messte | chnik GmbH 2011 |

Fig. 13 – Rimuovere un contatore di energia

Edited in Germany • Subject to change without notice • A pdf version is available on the Internet

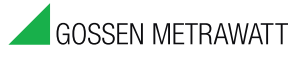

GMC-I Messtechnik GmbH Südwestpark 15 90449 Nürnberg • Germany Phone +49 911 8602-111 Telefax +49 911 8602-777 E-Mail info@gossenmetrawatt.com www.gossenmetrawatt.com